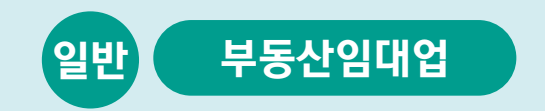

# 사례로 배우는 부가가치세 전자신고 방법

2023.1.

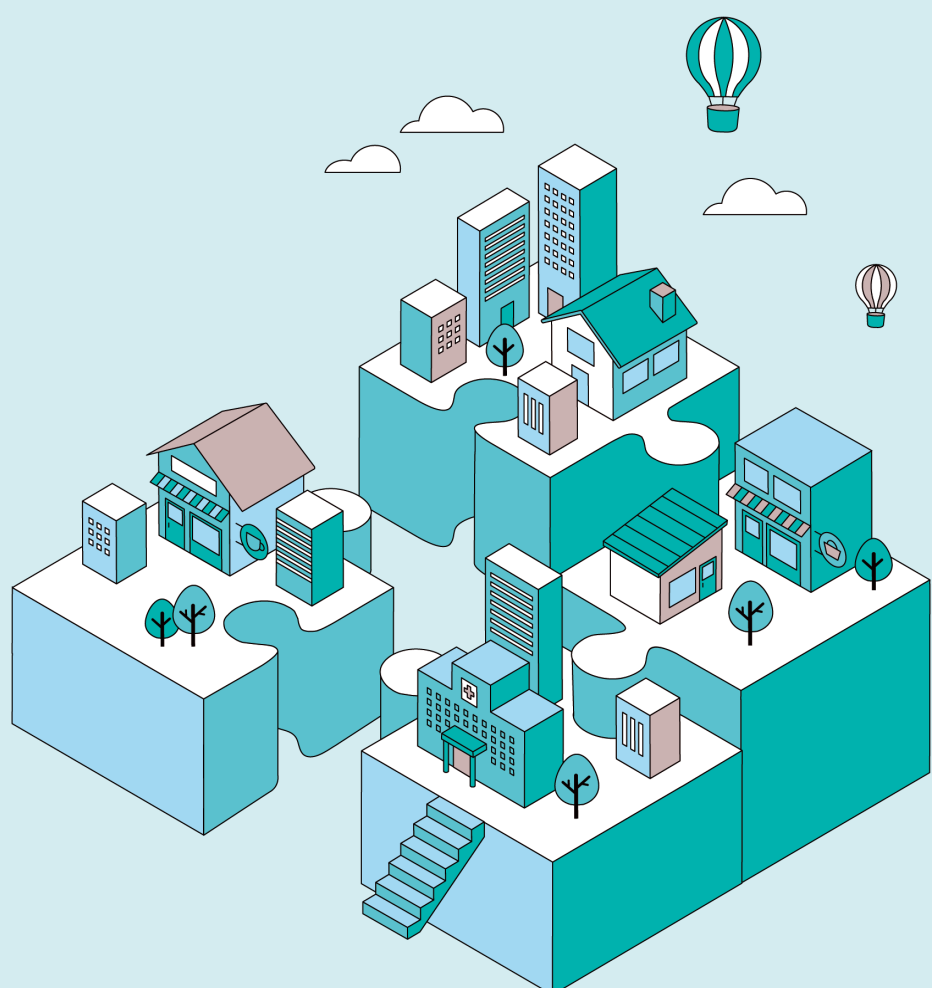

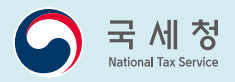

• (예정고지세액) 2,200천원

기타

- 공급가액 6,000천원(부가가치세 600천원)

### ● 종로 건물관리 6매

자료3 매입세금계산서 수취내역

| 층 | 호   | 면적  | 상호   | 입주일      | 퇴거일       | 보증금    | 월임대료  |
|---|-----|-----|------|----------|-----------|--------|-------|
| 1 | 101 | 100 | 종로상회 |          |           | 40,000 | 4,000 |
| 1 | 102 | 60  | 종로금방 | '22.7.1. |           | 30,000 | 3,000 |
| 2 | 201 | 95  | 종로식당 |          | '22.8.31. | 20,000 | 2,000 |
| 2 | 202 | 55  | 종로건설 | '22.9.1. |           | 10,000 | 1,000 |

자료2 부동산 임대내역(천원)

- (성 명) 김성실
- (상 호) 국세빌딩 (부동산/임대)
- (주 소) 서울 종로구 종로2가 xxx

자료1 기본사항

### 김성실씨의 임대내역

자 이제부터 스스로 신고할 수 있도록 도와드릴테니 같이 도전해 볼까요?

**이용해 전자신고**하기로 마음먹었습니다.

김성실씨는 서울 종로구에서 국세빌딩을 임대하는 사업자입니다. 매년 세무서 신고창구를 방문해서 부가세 신고를 하였으나 코로나 시대에 사람들이 많이 모이는 곳은 피해야겠다고 생각되어 이번 신고는 **집에서 안전하게 홈택스를** 

# ● 일 반 │ 부 동 산 임 대 업

# CONTENTS

| 1 로그인 ⇒ 부가가치세 정기신고 화면으로 이동          | 3  |
|-------------------------------------|----|
| 2 기본정보 입력 및 입력서식 선택                 | 4  |
| 2-1 기본정보 입력                         | 4  |
| 2-2 입력서식 선택                         | 5  |
| 3 과세표준 및 매출세액 입력                    | 6  |
| 3-1 부동산임대공급가액명세서 - 임대차 내용 변동이 없는 경우 | 6  |
| 3-2 부동산임대공급가액명세서 -임대차 내용이 변동된 경우    | 7  |
| 3-3 부동산임대공급가액명세서 -과세기간 도중 입주·퇴거한 경우 | 8  |
| 3-4 매출처별세금계산서합계표 - 전자세금계산서를 발행한 경우  | 10 |
| 3-5 매출처별세금계산서합계표 - 종이세금계산서를 발행한 경우  | 11 |
| 3-6 기타 매출(간주 임대료) 입력하기              | 12 |
| 3-7 과세표준 명세 작성                      | 13 |
| 4 매입·경감 공제세액 입력                     | 14 |
| 4-1 매입세금계산서합계표 작성-전자세금계산서를 수취한 경우   | 14 |
| 4-2 매입세금계산서합계표 작성-종이세금계산서를 수취한 경우   | 15 |
| 4-3 전자신고세액공제 입력                     | 16 |
| 4-4 예정고지세액 입력                       | 17 |
| 5 신고서 제출하기                          | 18 |
| 6 제출한 신고서 조회 등                      | 20 |
| 6-1 신고내역 조회(접수증·납부서)                | 20 |
| 6-2 작성된 신고서 보기                      | 21 |
|                                     |    |

### 로그인 ⇒ 부가가치세 정기신고 화면으로 이동

인터넷 홈택스(http://www.hometax.go.kr)에 접속하여 로그인 후
 1 신고/납부 2 부가가치세를 클릭하여

|                                                                | 조회/발급                    | 민원증명                                                 | 신청/제출                               | 신고/납부                                                       | 상담/제보                                                                                           | Q !!!<br>검색 전체메뉴 |
|----------------------------------------------------------------|--------------------------|------------------------------------------------------|-------------------------------------|-------------------------------------------------------------|-------------------------------------------------------------------------------------------------|------------------|
| ≡ 신고/납부 →                                                      |                          |                                                      |                                     |                                                             | 1 세금포인트                                                                                         | ۲                |
| 신고/납부<br><sup>홈택스에서 세금의 신고 및 납부 업무를<br/>편리하게 이용하실수 있습니다.</sup> | 신<br>(                   | 고/납부 이용시간<br>신고 이용시간<br>각세금에 대한<br>기간 중<br>매일 06:00~ | <b>말</b><br>만 법정신고<br>~24:00        | <b>납부 이용시간</b><br>금융결제원 지로시스템<br>이용시간과 동일<br>매일 07:00~23:30 | <b>세금신고</b><br>· 부가가치세<br>· 원천세<br>· 중합소득세<br>· 중합부동산세                                          |                  |
| 기존의 서면 신고 및 세무서 방문의 볼릭<br>인터넷으로 대신하여 더욱 쉽고 빠른<br>업무처리를 제공합니다.  | 변을 신!<br>사<br>· 산<br>· 서 | 고 이용방법 및 전<br>이<br>배금신고 대상선택<br>인고서 작성 방식 이원         | 절차<br>세금신고 진행<br>용<br>= 것우 호텔스에 루그? | 03<br>세금신고 접수확인<br>2186여 시고서를 조전                            | <ul> <li>개별소비세</li> <li>교육세</li> <li>인지세</li> <li>교통에너지환경</li> <li>증권거래세</li> <li>주세</li> </ul> | AI               |

 아래 화면으로 이동합니다. 여기서 ③ 정기신고(확정/예정) 버튼을 클릭해주세요.

| ••••••••••••••••••••••••••••••••••••••• | 부7                          | '나가치세 신고       | •                               |                                     |
|-----------------------------------------|-----------------------------|----------------|---------------------------------|-------------------------------------|
| 세금신고                                    | 신고내역 조회 (접수증 · 납·           | 부서) 신고 부속      | · 증빙서류 제출                       | 삭제내역 조회                             |
| 신고서 작성   생산 및 유통과정의 각 단계                | 에서 창출되는 부가가치에 대하여 부과되는      | 조세             | ⊠ 예정고                           | 지세액조회 🕫 신고도움서비스 ?                   |
| 일반과세자                                   |                             |                |                                 |                                     |
| 간이과세자 >                                 | 정기신고<br>(확정/예정) <b>&gt;</b> | 정기신고<br>(폐업확정) | 월별 조기환급신고<br>(고정자산 매입 ·<br>영세율) | 월별 조기환급신고<br>(고정자산 매입, ♀<br>대화형 방식) |
| 대리납부 >                                  | 기한후신고 📀                     | 수정신고 📀         | 경정청구                            | ● 파일 변환신고<br>(회계프로그램) ●             |
| 카드사 대리납부 >                              |                             |                |                                 |                                     |

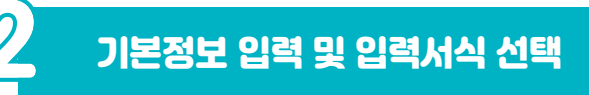

### -1 기본정보 입력

- 신고구분(확정)·신고대상기간 확인 후 1 확인 버튼을 클릭하면 사업자 세부사항이 자동 채움됩니다.
  - \* 사업장이 다수일 경우에는 해당 사업자번호를 직접 입력합니다.
- 세부사항 확인 후 이상이 없으면 2 [저장 후 다음이동] 버튼을 클릭합니다.

| Step 1, 세금신고            | Step 2, 신고내역 Sta           | əp 3. 삭제내역                                                                       |
|-------------------------|----------------------------|----------------------------------------------------------------------------------|
| 메뉴필침 메뉴접기               |                            | 제출여부 >>>> 작성중입니다. 🎯 카카씨 신고정문 📒 미리보기                                              |
| 01. 일반과세자 기본정 _<br>보 입력 | 💿 기본정보 입력                  |                                                                                  |
| 을 일반과세자 입력서식            | ◎ 사업자                      | 새로작성하기 신고서 불러오기                                                                  |
| 신택                      | 신고구분                       | 2022 년 2기 🗸 🔘 예정 💿 확정 2022                                                       |
| 02, 일반과세자 신고내용          | 신고대상기간                     | 2022-07-01 📾 ~ 2022-12-31 📾                                                      |
| 08,신고서제출                | 사업자등록번호                    |                                                                                  |
|                         | 개업일자                       | m <u>1</u>                                                                       |
|                         | ♀ 사업자세부사항                  |                                                                                  |
|                         | 상호(법민명)                    | 성명(대표자)                                                                          |
|                         | 법인(주민등록번호)                 |                                                                                  |
|                         | 사업장전화번호                    | - 시입자전화번호 - ****                                                                 |
|                         | 휴대전화번호                     | 010 ✔ ++++ 전자우편주소 @ empal.com 직접입력 ✔                                             |
|                         | 우편번호                       | · 주소검색 ※ 주소 정정 필요시 주소검색 버튼을 클릭하여 정정하실 수 있습니다.                                    |
|                         | 도로명주소                      |                                                                                  |
|                         | 지번주소                       |                                                                                  |
|                         | 업종코드                       | 701201         조회         업태         부동산업         중목         비주거용 건물 임대업(점포, 자기땅 |
|                         | 📀 세무대리인                    |                                                                                  |
|                         | 성명                         | 사업자등록번호 전화번호                                                                     |
|                         | - 매출, 매입이 없는<br>오른쪽 [무실적 신 | 무실적 사업자인 경우,<br>고) 버튼용 누르면 편리하게 전자신고를 하실 수 있습니다.<br>저장 후 다음이동                    |

# 2<sup>-2</sup> 입력서식 선택

- 주업종코드에 해당하는 입력할 서식이 기본적으로 선택되어 있습니다.
- 추가로 필요한 서식은 체크, 불필요한 서식은 체크 해제 후 [저장 후 다음이동] 버튼을 클릭합니다.
  - 여기서는 김성실씨가 필요한 아래 서식을 선택할게요.
  - \* 매출처별세금계산서 합계표 \* 매입처별세금계산서 합계표
  - \* 부동산임대공급가액 명세서 \* 기타매출분 \* 과세표준명세
  - \* 전자신고세액공제 \* 예정고지세액

| <ul> <li>입력할 서식을 선택 하신 후, 신고서 제출까지 내용을 입력하십시오,</li> <li>체크 표시를 하면 왼쪽에 입력할 서식이 메뉴로 나타납니다.</li> <li>주업종코드에 해당하는 서식은 아래와 같이 기본적으로 선택됩니다,</li> <li>후 '경감, 공제내역/가산세/예정고지(신고)'에 해당되는 사항은 반드시 화면하단의 선택사항을 체크하셔야 신고서 입력이 가능합니다.</li> </ul> |                                           |                                |                            |  |  |  |  |  |  |  |  |
|----------------------------------------------------------------------------------------------------|-------------------------------------------|--------------------------------|----------------------------|--|--|--|--|--|--|--|--|
| 과세표준 및 매출세액                                                                                                    | 매입세액/경감·공제세액                              | 기타제출서류(영세율 제외)                 | 기타제 출서 류(영세 율)             |  |  |  |  |  |  |  |  |
| ☑ 매출처별세금계산서 합계표                                                                                                    | ☑ 매입처별세금계산서 합계표                           | 🗆 동물진료용역 매출명세서                 | 🗌 영세율 매출명세서                |  |  |  |  |  |  |  |  |
| ☑ 부동산임대공급가액 명세서                                                                                                    | ■ 매입처별 세금계산서합계표<br>(수출기업 수입 납부유예)         | □ 건물관리명세서                      | 수출실적명세서                    |  |  |  |  |  |  |  |  |
| □ 신용카드매출전표등<br>발행금액 집계표                                                                                                    | □ 건물 등 감가상각자산<br>취득명세서<br>(고정자산매입이 있는 경우) | □ 사업장현황명세서                     | □ 내국신용장 · 구매확인서<br>전자발급명세서 |  |  |  |  |  |  |  |  |
| 🗌 전자화폐결제 명세서                                                                                                    | □ 매입자발행 세금계산서<br>합계표                      | □ 사업양도신고서                      | □영세율 첨부서류 제출명세서            |  |  |  |  |  |  |  |  |
| □ 현금매출 명세서                                                                                                    | □ 신용카드매출전표등<br>수령명세서                      | □ 간이과세 전환시의<br>재고품등 신고서        | □ 관세환급금 등 명세서              |  |  |  |  |  |  |  |  |
| □ 태손세액 공제신고서                                                                                                    | 🗌 의제매입세액 공제신고서                            | 🗌 매출처별 계산서 합계표                 | □ 선박에 의한 운송용역<br>공급가액 일람표  |  |  |  |  |  |  |  |  |
| ☑ 기타매출분                                                                                                    | □ 평창동계올림픽 관련<br>사업자에 대한<br>의제매입세액 공제신고서   | □ 매입처별 계산서 합계표                 | □ 공급가액 확정명세서               |  |  |  |  |  |  |  |  |
| □ 예정신고누락분                                                                                                    | □ 2019 광주 세계수영<br>선수권대회<br>의제매입세액 공제신고서   | □ 사업장별 과세표준 및<br>납부세액 신고명세서    | □ 외항 선박 등에 제공한<br>재화용역 일람표 |  |  |  |  |  |  |  |  |
| ☑ 과세표준명세                                                                                                    | □ 재활용폐자원 및 중고<br>자동차 매입세액<br>공제신고서        | □ 사업자단위과세 과세표준<br>및 납부세액 신고명세서 | □ 재화용역 공급기록표               |  |  |  |  |  |  |  |  |
| 경감 · 공제세액                                                                                                    | 예정고지 · 예정신고<br>미환급세액                      | 기납부세액                          | 가산세                        |  |  |  |  |  |  |  |  |
| □ 택시운송사업자경감세액                                                                                                    | ✔ 예정고지세액                                  | □ 사업양수자가 대리납부한<br>세액           | □ 가산세                      |  |  |  |  |  |  |  |  |
| 📄 현금영수증사업자세액공제                                                                                                    | 🗌 예정신고미환급세액                               | □ 매입자 납부특례에 따라<br>납부한 세액       |                            |  |  |  |  |  |  |  |  |
| ☑ 전자신고공제세액                                                                                                    |                                           | □ 신용카드업자가 대리납부한<br>납부세액        |                            |  |  |  |  |  |  |  |  |
|                                                                                                    |                                           |                                |                            |  |  |  |  |  |  |  |  |
| 이전 지장 후 다음이동                                                                                                    |                                           |                                |                            |  |  |  |  |  |  |  |  |

### 과세표준 및 매출세액 입력

<mark>공 - 1 부동산임대공급가액명세서 - 임대차 내용 변동</mark>이 없는 경우

- 화면 왼쪽 03. 과세표준 및 매출세액 '∨' 모양을 클릭하면 ①과 같이 모양이 '∧'로 바뀌면서 하위 메뉴가 펼쳐집니다.
- 펼쳐진 하위 메뉴에서 2 '부동산임대공급가액명세서 처리'를 클릭하여
   부동산임대공급가액명세서 입력 화면으로 이동합니다.
- 직전기와 임대차 내용에 변동이 없는 경우 ③ [임차인조회] 버튼을 클릭하면 나타나는 '직전기 임차인 조회' 팝업창에서 해당 사업자를 선택하면 되는데요.
- 김성실씨의 경우 직전기와 임대차 내용이 동일한 4 '종로상회'에 체크하고 5 [선택] 버튼을 클릭하면

| 메뉴찔침 메뉴점기                                                                                                    |                                                                                                    |                                                                                                    |                              |                                                                                                    |                                   |
|----------------------------------------------------------------------------------------------------|----------------------------------------------------------------------------------------------------|----------------------------------------------------------------------------------------------------|------------------------------|----------------------------------------------------------------------------------------------------|-----------------------------------|
| and the second second sec | 1                                                                                                    | 제출여부 🕨                                                                                                    | >>> 작성중입니다.                  | 😁 뿌가세 신고                                                                                                    | 첫붓 🗐 미리보기                         |
| 이, 일반과제자 기본경로 🖌<br>입력                                                                                                    | 💿 부동산입대공급가액명                                                                                                  | 세서                                                                                                    |                              |                                                                                                    |                                   |
| 02, 일반과세자 신고내용                                                                                                    |                                                                                                    |                                                                                                    |                              |                                                                                                    | 도응말                               |
| 03, 과세표준 및 매 4세 _ 역                                                                                                    | - 전산매체 제출용으로 생성<br>"변환페이지 이동" 버튼을                                                                             | 한 부동산임태공급가액명세서를 불러오:<br>클릭하면 됩니다.                                                                             | 기로 신고할 경우                    |                                                                                                    | 변환폐이지이동                           |
| ····································                                                                                                    | 부동산소재지 지방                                                                                                    | 변주소                                                                                                    |                              |                                                                                                    |                                   |
| + 부동산임대공급가액<br>명세서 처리                                                                                                    | 주소경색 도로                                                                                                    | E명주소                                                                                                    |                              |                                                                                                    |                                   |
| <ul> <li>일반과세자 기타매출</li> <li>분 처리</li> </ul>                                                                                                    | ⊙ 임태수입금액 합계                                                                                                   |                                                                                                    |                              |                                                                                                    | (단위:원)                            |
| · 과세표준명세 처리<br>· · · · · · · · · · · · · · · · · · ·                                                                                                     | 구분 임대                                                                                                    | 차계약내용 엄대차계약내용<br>보증금 볼 임대료                                                                                    | 임대수입금액<br>《과세표준》<br>합계       | 임대수입금액<br>《과세표준》<br>보증금 이자(개)                                                                                                    | 임대수입금액<br>《과세표준》<br>월 임대료(개)      |
| 04, 매입, 경감공제세액 👻                                                                                                    | 함계                                                                                                    |                                                                                                    |                              |                                                                                                    |                                   |
| 08,신고서제출                                                                                                    | ◎ 임차인별 임대수입내용                                                                                                 |                                                                                                    | 작성 시 유의사학                    | 갱신일 입력 도움말                                                                                                    | 솔, 면적 입력요령                        |
|                                                                                                    | ※ [영차인조의] 비톤을 클릭이                                                                                             | 3 전기 업대사항영세를 조회할 수 :                                                                                          | 치습니다.                        |                                                                                                    |                                   |
|                                                                                                    | 입차인 입차민조회                                                                                                    | 수민(사업자)<br>등록변호                                                                                               | 성명(상호)                       |                                                                                                    |                                   |
|                                                                                                    | 객신일 (프                                                                                                    | ※ 과세기간 중 계약이 갱신된 경우<br>티거의(개시의 저의) 개시의(개의                                                                     | 입주일(과세기간시작일)<br>변경일)을 외력하세요! | ),<br>BillEk                                                                                                    |                                   |
|                                                                                                    |                                                                                                    |                                                                                                    |                              |                                                                                                    |                                   |
|                                                                                                    | \                                                                                                    |                                                                                                    |                              |                                                                                                    |                                   |
|                                                                                                    | \\\                                                                                                    |                                                                                                    |                              |                                                                                                    |                                   |
| 직전기 임차인 조                                                                                                    | 2                                                                                                    |                                                                                                    |                              |                                                                                                    |                                   |
|                                                                                                    |                                                                                                    |                                                                                                    |                              |                                                                                                    | ×                                 |
|                                                                                                    | ·                                                                                                    |                                                                                                    |                              |                                                                                                    | ×                                 |
| 선택 번호 주                                                                                                    | 민(사업자)등록번호                                                                                                    | 성명(상호)                                                                                                    | 동                            | ÷                                                                                                    | ž                                 |
| 선택 번호 주                                                                                                    | E민(사업자)등록번호                                                                                                   | 성명(상호)<br>종로상회                                                                                                | 동                            | <del>ē</del><br>1                                                                                                    | ×                                 |
| 선택 번호 주                                                                                                    | ·<br>·민(사업자)등록번호                                                                                              | 성명(상호)<br>종로상회                                                                                                | 5                            |                                                                                                    | ž<br>101 4<br>102                 |
| 선택 변호 주                                                                                                    | ·<br>·민(사업자)등록번호                                                                                              | 성명(상호)<br>종로상회                                                                                                | 5                            | 1<br>1<br>2                                                                                                    | 2<br>101<br>102<br>201            |
| 선택 번호 주<br>- 1<br>- 2<br>- 3<br>- 4                                                                                                    | -<br>덴(사업자)등록번호                                                                                               | 성명(상호)<br>종로상회                                                                                                | 5                            | Image: Constraint of the second second sec | ± 4<br>101 4<br>102<br>201<br>202 |
| 선택 변호 주                                                                                                    | -면(사업자)등록변호                                                                                                   | 성명(상호)<br>종로상회                                                                                                | 5                            | 2         2           1         1           2         2                                                                                                    | 2<br>101<br>102<br>201<br>202     |
| 선택 변호 주<br>- 1<br>- 2<br>- 3<br>- 4<br>- 9억8)고자 하는 안                                                                                                    | -<br>편(사업자)등록번호<br>목동 선택 후 하단의 [선택<br>비 어느 것은 직원 이편하]                                                         | 성명(상호)<br>종로상회<br>]버튼등 클릭하시기 바랍니다.                                                                            | 5                            | 表            1            2            2                                                                                                    | 2<br>101<br>102<br>201<br>202     |
| 선택 변호 주<br>1<br>2<br>3<br>4<br>- 입력하고자 하는 한<br>- 입력하고자 하는 한<br>- 입력하고자 하는 한                                                                                                    | 편(사업자)등록변호<br>특별(사업자)등록변호<br>목을 선택 후 하단의 [선택<br>배 없는 경우 직접 입택하나<br>호를 선택 후 보증금을 입                             | 성명(상호)<br>종료상회<br>]버튼을 클릭하시기 바랍니다.<br>I기 바랍니다.<br>특하면 보증글이자는 자동 계산!                                           | 5                            | 合合           1           1           2           2           2                                                                                                    | 2<br>101<br>102<br>201<br>202     |
| 선택 변호 주<br>1 2 3 3 4 2 2 3 3 4 2 2 2 2 2 2 2 2 2 2 2                                                                                                    | 편(사업자)등록번호<br>목을 선택 후 하단의 [선택<br>네 없는 경우 직권 입택하시<br>호를 선택 후 보증금을 입<br>여왕 20억일 ~ 20억인 20억                      | 성명(삼호)<br>종로상회<br>]버튼을 클릭하시기 바랍니다.<br>1기 바랍니다.<br>특하면 보응금이자는 자동 계산<br>월 20억일 사이며 입주 또는 퇴기산                    | 동<br>팀니다.<br>관 경우<br>  바랍니다. | Image: Constraint of the second of the second of  | 2<br>101<br>102<br>201<br>202     |
| 선택 변호 주<br>- 1<br>- 2<br>- 3<br>- 4<br>- 입력왕교자 하는 합<br>- 입차인이 조합목력이<br>- 주인(사업자)등록번<br>- 입차인이 2000년 ><br>- 2010(2000년 > 2010)<br>- 2010(2000년 > 2010)                                                                                                    | 편(사업자)등록변호<br>목을 선택 후 하단의 [선택<br>세 없는 경우 직접 입력하시<br>호를 선택 후 보통금을 입<br>(전불 XX일 ~ X000년 XXI<br>누른 후 입주일, 회거일을 1 | 성명(상호)<br>종로상회<br>]버튼들 클릭하시기 바랍니다.<br>기 바랍니다.<br>역하면 보응급이자는 자동 계산!<br>보응금이자는 자동 계산!<br>일억하시고 보응금을 입억하시기       | 8<br>                        | 용            1            2            2                                                                                                    | 2<br>101<br>102<br>201<br>202     |
| 선택 변호 주<br>1<br>2<br>3<br>4<br>· 입력하고자 하는 한<br>· 입착하고자 하는 한<br>· 입차이 조회복률<br>· 입차이 조회복률<br>· 입차이 조회복률<br>· 입차수정* 버튼을 5                                                                                                    | 편(사업자)등록변호<br>목을 선택 후 하단의 [선택<br>세 없는 경우 직접 입력하시<br>호를 선택 후 보증금을 입<br>아동 XX업 ~ XXOK선 XX<br>누른 후 입주일, 퇴거일을 1   | 성명(상호)<br>종로상회<br>]버튼들 클릭하시기 바랍니다.<br>[기 바랍니다.<br>력하면 보응급이자는 자동 계산<br>보응급을 가 자는 퇴거(<br>외역하시고 보응급을 입력하시기       | 8니다.<br>1 바랍니다.              | ÷         ·           1         ·           2         ·           2         ·                                                                                                    | 2<br>101<br>102<br>201<br>202     |
| 선택 번호 주<br>1<br>2<br>3<br>4<br>2<br>2<br>2<br>3<br>4<br>2<br>2<br>2<br>2<br>2<br>3<br>4<br>2<br>2<br>3<br>4<br>2<br>2<br>3<br>4<br>2<br>3<br>2<br>3<br>4<br>2<br>2<br>2<br>3<br>3<br>4<br>2<br>2<br>2<br>2<br>2<br>2<br>2<br>2<br>2<br>2<br>2<br>2<br>2                                                                                                    | 편(사업자)등록변호<br>목동 선택 후 하단의 [선택<br>제 없는 경우 직접 입력하,<br>호를 선택 후 보통금을 합<br>(사람 XX일 ~ XX0년 XX1<br>누른 후 입구일, 퇴거일을 1  | 성명(상호)<br>종로상회<br>]버튼을 클릭하시기 바랍니다.<br>[기 바랍니다.<br>역하면 보종금이자는 자동 제산]<br>일억하시고 보증금을 입력하시?                       | 월니다.<br>한 경우<br>1 바랍니다.      | 2         1           1         2           2         2                                                                                                    | 2<br>101<br>102<br>201<br>202     |
| 선택 변호 주<br>1<br>2<br>3<br>4<br>· 입력하고자 하는 한<br>· 입차인이 조의목록에<br>주민(V(전자)등록비<br>· 입차인이 X004(4)<br>· 입자수정* 버튼를 5                                                                                                    | 5만(사업자)등록번호<br>목을 선택 후 하단의 [선택<br>세 없는 경우 직권 입택하시<br>호를 선택 후 보통금을 답<br>성을 XX일 ~ XX0X년 XX1<br>누른 후 입주일, 회거일을 [ | 성명(상호)<br>종료상회<br>]버튼을 클릭하시기 바랍니다.<br>I기 바랍니다.<br>명하면 보증금이자는 자동 계산<br>물 20억 사이에 입주 또는 퇴거입<br>입력하시고 보증금을 입력하시기 | 응<br>임니다.<br>한 경우<br>I 바랍니다. | 용            1         -           2         -           2         -                                                                                                    | 2<br>101<br>102<br>201<br>202     |

- 6 과 같이 보증금이자와 월임대료 합계가 자동으로 계산되어 채워집니다.
- 이상이 없는 경우 7 [입력내용추가 버튼]을 클릭하면 ⑧과 같이 '임대 사업명세'에 추가됩니다.

| 동                                                                                                    | 면적                                                          | 100                               |                          |                  |           |     |               |  |  |  |  |  |  |  |
|----------------------------------------------------------------------------------------------------|-------------------------------------------------------------|-----------------------------------|--------------------------|------------------|-----------|-----|---------------|--|--|--|--|--|--|--|
| ▪ 면적, 총 등 입대정보는 계약내용에 따라 정확하게 입력하시기 바랍니다. (불성실 입력 시 가산세 검토 대상)<br>▪ 면적 입력요령 : 건축률대장 상의 면적(공용면적 포함)<br>▪ 총 입력요령 : 임차인이 사용하는 모든 총 기재 |                                                             |                                   |                          |                  |           |     |               |  |  |  |  |  |  |  |
| ※ 월별 조기환급신고                                                                                                    | ※ 헐별 조기환급신고가 있는 경우, 예정 또는 확정 신고시 보증금 이자는 직접 개산하여 작성하셔야 합니다. |                                   |                          |                  |           |     |               |  |  |  |  |  |  |  |
| 임대계약내용                                                                                                    | 임대계약내용 보증금 40,000,000 원 월임대료 4,000,000 원                    |                                   |                          |                  |           |     |               |  |  |  |  |  |  |  |
| 임대수입금액                                                                                                    | 보증금이자                                                       | 241,9                             | 972 원                    |                  | 윌임대료합계    |     | 24,000,000 원  |  |  |  |  |  |  |  |
| ※ 임대사업명세내역을                                                                                                    | · 추가하려면, 위 항목                                               | 을 입력한 후 오른쪽의 [입력                  | 역내용추가] 버튼                | 을 누르십시           | ।요,       |     | 입력내용추가        |  |  |  |  |  |  |  |
| - 보증금이자 계<br>- 휠세 : 부가가치                                                                                                    | 산 공식 : (임대보증<br>티세액을 제외한 공급                                 | 금 × 과세대상기간일수 ×<br>3가액을 입력 (공급가액 = | 1.2%(이자율)<br>· 공급대가 / 1. | / 365(366)<br>1) |           |     |               |  |  |  |  |  |  |  |
| 📀 임대사업명세                                                                                                    |                                                             |                                   |                          |                  |           | 단위  | (면적:m², 금액:원) |  |  |  |  |  |  |  |
| □ 일련 사업자(주민) 임차인 입주일 갱신일 퇴거일 동<br>번호 등록번호 상호(성명)                                                                                   |                                                             |                                   |                          |                  |           |     |               |  |  |  |  |  |  |  |
| 1                                                                                                    |                                                             | 종로상회                              | 2022 - 07 - 01           |                  | 2022 - 12 | -31 | 1             |  |  |  |  |  |  |  |

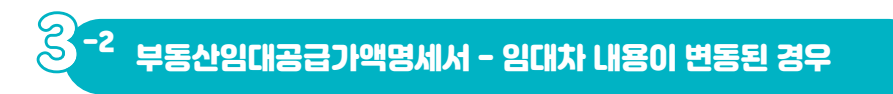

- 직전기와 임대차 내용이 변동되거나 새로운 임차인이 있는 경우 직접 입력해야 하는데요.
- 김성실씨의 경우 '22.7.1.에 새로 입주한 종로금방을 입력하여 보겠습니다.
- ① 사업자번호(⇒ 상호 자동 채움), ② 층·호수·면적, ③ 보증금을
   차례로 입력하면 보증금이자 181,479원이 자동 계산됩니다.
- ④ 월임대료를 입력하고 마우스를 클릭하면 '임대수입금액 월임대료 합계를 자동 계산하겠습니까?' 팝업창이 나타납니다.
- ⑤ 확인버튼을 클릭하면 월 임대료 합계 18,000,000원이 자동 계산 됩니다.
- 입력내용에 이상이 없으면 6 [입력내용추가] 버튼을 클릭합니다.

| 임차인                                      | 임차인조회 주민<br>등록                                              | (사업자)<br>번호                                                                                                    | 성명(삼호)                                 |            |
|------------------------------------------|-------------------------------------------------------------|----------------------------------------------------------------------------------------------------|----------------------------------------|------------|
| 갱신일                                      |                                                             | 바세기간 중 계약이 갱신된 경우 입주일<br>티거일(갱신일 전일) 갱신일(계약변경일                                                                                                    | (과세기간시작일),<br>!)을 입력하셔야 합니다.           |            |
| 입주일                                      | m                                                           |                                                                                                    | 퇴거일                                    | m          |
| - 갱신일,<br>- 임차인<br>일자수 <sup>:</sup><br>도 | , 입주일, 퇴거일 미입력시 일<br>이 XXXX년 XX월 XX일 ~ X<br>정 버튼을 클릭하여 수정하/ | 보증금이자와 월입대료는 해당과세기간<br>☆≪년 ≫월 ≫일 중 입주 또는 퇴거<br>시기 바랍니다.                                                                                                    | 사전체를 대상으로 계산됩니다.<br>한 경우에는 입주일 또는 퇴거일을 | 일자수정 2     |
|                                          | 3                                                           | 웹 페이지 메시지                                                                                                    | 102                                    | 60         |
| - 면적, 콩<br>- 면적 입<br>- 층 입력              | 총 등 임대정보는 계약내용여<br>력요령 : 건축물대장 상의 [<br>요령 : 임차인이 사용하는 ]     | I 따라 정<br>1 파라 정<br>1 파라 정<br>1 파라 전<br>1 파라 전<br>1 파 전<br>1 파라 전<br>1 파라 전<br>1 파 전<br>1 파 전<br>1 퍼 전<br>1 파 전<br>1 파 전<br>1 | 가 토 대신<br>합계를 자동 계산하겠습니까?              | £)         |
| ※ 월별 조기형                                 | 환급신고가 있는 경우, 예정                                             | 또는 확                                                                                                    | 확인 취소 다.                               | •          |
| 임대계약니                                    | 배용 보증금                                                      | 30,000,000                                                                                                    | 월임대료                                   | 3,000,000  |
| 임대수입금                                    | 금액 보증금이자                                                    | 181,479 원                                                                                                    | 윌임대료합계                                 | 18,000,000 |
| ※ 임대 사업명,                                | 세내역을 추가하려면, 위 항목                                            | 을 입력한 후 오른쪽의 [입력내용추가] 버                                                                                                    | 톤을 누르십시요.                              | 입력내용추가     |

# 3<sup>-3</sup> 부동산임대공급가액명세서 - 과세기간 도중 입주·퇴거한 경우

- 종로식당은 '22.8.31.에 퇴거하였으므로 [일자수정] 버튼을 통해 퇴거일을 입력해주어야 하는데요.
- 종로식당 사업자번호 입력 후 (1 [일자수정] 버튼을 클릭하면 (2 퇴거일)
   란이 입력 가능하도록 활성화 됩니다.
- 퇴거일 란에 2022.8.31.입력 후 ③ 동·호수·면적 ④ 보증금을 차례로 입력하면 보증금이자 40,767원이 자동 계산됩니다.
- ⑤ 월임대료를 입력하고 마우스를 클릭하면 '임대수입금액 월임대료합
   계를 자동 계산하겠습니까?' 팝업창이 나타납니다.
- ③ 확인버튼을 클릭하면 월 임대료 합계 4,000,000원이 자동 계산 됩니다.
- 입력내용에 이상이 없으면 7 [입력내용추가] 버튼을 클릭합니다.

| [임차민조회                                                                                                    | 리] 버튼을 클릭하시                                                                                           | 변 직전기 임대                                                        | 배사항명세를 조회할 수                                                  | 두 있습니다.                                |                        |                         |                            |
|----------------------------------------------------------------------------------------------------|----------------------------------------------------------------------------------------------------|-----------------------------------------------------------------|---------------------------------------------------------------|----------------------------------------|------------------------|-------------------------|----------------------------|
| 임차인                                                                                                    | 임차민조회                                                                                                 | 주민(사업 X<br>등록번 호                                                | •••••                                                         | ●●● <sup>+</sup> 성명(                   | 삼호) 종                  | 로식당                     |                            |
| 갱신일                                                                                                    |                                                                                                    | ※ 과세기간<br>퇴거일(3                                                 | ! 중 계약이 갱신된 경역<br>갱신일 전일) 갱신일(계                               | 루 입주일(과세기간<br> 약변경일)을 입력하              | 시작일 ),<br>计셔야 합니다      |                         | 2                          |
| 입주일                                                                                                    |                                                                                                    |                                                                 |                                                               | 퇴거일                                    | 202                    | 2-08-31 💼               |                            |
| = 임차인(                                                                                                    | i XXXX년 XX월 XX                                                                                        | 일 ~ XXXX년                                                       | XX월 XX일 중 입주 또                                                | E는 퇴거한 경우에는                            | E 입주일 또는 퇴거일           | 을                       | 일 자 수 전                    |
| = 임차인(<br>일자수?<br>동                                                                                               | 이 XXXX년 XX월 XX<br>성 버튼을 클릭하여 4                                                                        | 일 ~ XXXX년<br>ት정하시기 바<br>총                                       | XX월 XX일 중 입주 또<br>랍니다.<br>2                                   | E는 퇴거한 경우에는<br>호수                      | = 입주일 또는 퇴거일<br>201    | )을<br>면적                | 일 자수정<br>95                |
| <ul> <li>임차인(<br/>일자수?</li> <li>물자수?</li> <li>면적, 총</li> <li>면적 입</li> <li>총 입력</li> <li>왕별 조기3</li> </ul>        | 이 XXXX년 XX월 XX<br>성 버튼을 클릭하여 :<br>등 입대정보는 계익<br>력요령 : 건축물대장<br>묘령 : 건축물대장<br>묘령 : 입차인이 사용             | 일 ~ XXX 년<br>추정하시기 바<br>*생용에 따라<br>상의 면적(공<br>하는 모든 총           | XX월 XX일 종 입주 또<br>같니다.<br>월 페이지 메시지<br>? 일대수입금역               | E는 퇴거한 경우에는<br>호수<br>활임대료함계를 자동 2      | 201<br>201<br>역산하겠습니까? | ·<br>면적 [<br>개상)        | 일자수정<br>95                 |
| <ul> <li>임차인(<br/>일자수?</li> <li>문적, 결</li> <li>면적, 연적, 연적</li> <li>중 입력</li> <li>월별 조기?</li> <li>안내계약내</li> </ul> | 이 XXXX년 XX월 XX<br>성 버튼을 클릭하여 :<br>- 등 입대정보는 계의<br>역요령 : 건축물대장<br>요령 : 입차인이 사용<br>관급신고가 있는 경역<br>용 비즈크 | 실 ~ XXXX년<br>- 상하시기 바<br>송<br>- 상의 면적(공<br>하는 모든 송<br>- , 예정 또는 | XX월 XX일 종 입주 또<br>같니다.<br>웹 페이지 메시지<br>? 있대수입금역<br>20 000 000 | 는 퇴거한 경우에는<br>호수<br>활임대로함계를 자동 2<br>목인 | 201<br>201             | · 면적 []<br>면적 []<br>대상) | 일 자수정<br>95<br>2 000 000 원 |

- 종로건설도 동일한 방법으로 [일자수정] 버튼을 이용하여 추가 입력해 주세요.
- 모든 임차인의 입력이 완료되었다면 1 입력된 '임대사업명세' 확인 후
   2 [저장 후 다음이동] 버튼을 클릭합니다.

| _ |                     |             |                       |              |               |                |      |               |              |                  |                  |
|---|---------------------|-------------|-----------------------|--------------|---------------|----------------|------|---------------|--------------|------------------|------------------|
| 0 | 임대사업명서              | l           |                       |              |               |                |      |               |              |                  | 단위(면적:m², 금액:원)  |
|   | 밉주일                 | 갱건          | 퇴거일                   | 동            | 쳥             | 호수             | 면적   | 임대계약내용<br>보증금 | 임대계약내용<br>윌세 | 임대료수입금액<br>보증금이자 | 임대료수입금액<br>월세(계) |
|   | 2022-07-01          |             | 2022-12-31            |              | 1             | 101            | 100  | 40, 000, 000  | 4,000,000    | 241,972          | 24,000,000       |
|   | 2022-07-01          |             | 2022-12-31            |              | 1             | 102            | 60   | 30, 000, 000  | 3,000,000    | 181,479          | 18,000,000       |
|   | 2022-07-01          |             | 2022-08-31            |              | 2             | 201            | 95   | 20,000,000    | 2,000,000    | 40,767           | 4,000,000        |
|   | 2022-09-01          |             | 2022-12-31            |              | 2             | 202            | 55   | 10,000,000    | 1,000,000    | 40,109           | 4, 000, 000      |
| 1 | <                   |             |                       |              |               |                |      |               |              |                  | >                |
|   |                     |             |                       |              |               |                |      | 1             | 총건(1/1)      |                  |                  |
|   | - 임차인 별 :<br>(입력내용을 | 수입니<br>을 정경 | 1용을 삭제하려<br>성하려면 삭제 후 | 면, 우<br>: 입르 | 의 목록<br>협해야 합 | 록에서 해<br>합니다.) | 당내역을 | ੇ 선택한 후 선택।   | 내용삭제 버튼을     | 을 누르십시오.         | 선택내용삭제           |
|   |                     |             |                       |              |               | (              | 기전   | 저장 후 다음       |              |                  |                  |

# -4 매출처별세금계산서합계표 - 전자세금계산서를 발행한 경우

- 다음은 월임대료에 대해 종로상회 외 3개 임차인에게 발행한 세금 계산서를 입력해 보겠습니다.
- '과세 세금계산서 발급분' (1) [작성하기] 버튼을 클릭하여 매출처별 세금계산서합계표를 입력하는 화면으로 이동합니다.

| 01. 일반과세자 기본정보<br>입력                         | ● 신고내용(앞쪽)                                                                                                    |                                       |                                                        |                   |        |  |  |  |  |  |
|----------------------------------------------|----------------------------------------------------------------------------------------------------|---------------------------------------|--------------------------------------------------------|-------------------|--------|--|--|--|--|--|
| 02. 일반과세자 신고내<br>용<br>○<br>03. 과세표준 및 매출세5 ↓ | <ul> <li>일반과세자 과세표준 신고서를 입력하는 확行</li> <li>신고내용 입력시 "<b>작성하기</b>" 버튼을 클릭하</li> <li>작성하기 버튼이 없는 경우 신고내용을 직접</li> <li>* 【미리보기】는 "신고서입력완료" 버튼을 누</li> </ul> | 변입니다.<br>거나 왼쪽의 (<br>입력하시기<br>-르신후 보셔 | 선택메뉴를 클릭하시면 해당 서식으로 이<br>바랍니다.<br>야 작성된 첨부서큐내용이 신고서반영되 | 동합니다.<br>어 보여집니다. |        |  |  |  |  |  |
| 04. 매입.경감공제세액 👻                              | ◎ 과세표준 및 매출세액                                                                                                    |                                       |                                                        |                   | (단위:원) |  |  |  |  |  |
| 08. 신고서제출                                    | 함목                                                                                                    |                                       | 금액                                                     | 세율                | 세액     |  |  |  |  |  |
|                                              | 과세 세금계산서 발급분                                                                                                    | (1)                                   | . 작성하기                                                 | 10 / 100          | C      |  |  |  |  |  |
|                                              | 과세 매입자발행 세금계산서 (2) C 10/100 C                                                                                                    |                                       |                                                        |                   |        |  |  |  |  |  |
|                                              | 과세 신용카드 · 현금영수증 발행분                                                                                                    | (3)                                   | C 작성하기                                                 | 10 / 100          | C      |  |  |  |  |  |

 전자세금계산서를 발행한 경우 ② [전자세금계산서 불러오기] 버튼을 클릭하면 발행한 내역이 자동 채움됩니다.

| 💿 매출처별세금계산서                                                                                                    | 합계표  |    |             |           |       |  |  |  |
|----------------------------------------------------------------------------------------------------|------|----|-------------|-----------|-------|--|--|--|
| 서 급계산서 합계표 전산매체를 불러오기로 신고할 경우 "변환페이지 이동" 버튼을 클릭하십시오. 변환페이지 이동<br>전자세금계산서 조회 및 불러오기는 '기본정보입력'의 신고기간에 맞추어 조회됩니다.<br>(기본정보입력의 과세기간이 3개월이하일시 3개월분, 3개월초과시 6개월분 전자세금계산서가 조회됨)<br>· 세무대리인 또는 신고대리인은 본인이 수입한 사업자의 전자세금계산서 자료만 불러오기 및 조회 할 수 있습니다.<br>· 조기환급신고시 또는 조기환급신고후 경기신고시에서는 전자세금계산서 불러오기가 제공되지 않습니다.<br>· 조기환급한고시, 반드시 기환급신고분을 제외한 금액을 전자세금계산서합계에 가재하시기 바랍니다.<br>• 과세기간 종료일 다음달 11일까지 전송된 전자세금계산서 발급분 전자세금계산서 불러오기 전자세금계산서 자료 조회 |      |    |             |           |       |  |  |  |
| 구분                                                                                                    | 매출처수 | 매수 | 과세구분        | 분 공급가액(원) | 세액(원) |  |  |  |
| 사업자등록번호 발급분                                                                                                    |      |    | 과세분<br>영세율분 | d         |       |  |  |  |
| 주민등록번호 발급분                                                                                                    |      |    | 과세분         |           |       |  |  |  |

- 김성실씨의 경우 종이세금계산서를 발행하였다고 가정하고 차례대로 입력하여 보겠습니다.
- ① 종로상회 사업자번호를 입력한 후 확인버튼을 클릭하고, 매수 6건, 공급가액 24,000,000원을 입력하면 세액 2,400,000원이 자동 채움됩니다.
- ② [입력내용 추가] 버튼을 클릭하면 입력이 완료되며, 나머지 발행분도 같은 방법으로 입력합니다.
- ③과 같이 입력된 내용을 보여주므로 공급가액과 세액을 확인하고
   ④ [입력완료] 버튼을 클릭하여 마무리합니다.

| 📀 종이세금                                   | 금계산서와 전송기건                                                         | 안 마감일이 지난 전자                                                         | 세금계산                      | 서 발           | 급분 등 매출:            | 처별 명세 작성         |           |              |
|------------------------------------------|--------------------------------------------------------------------|----------------------------------------------------------------------|---------------------------|---------------|---------------------|------------------|-----------|--------------|
| - 예정신<br>- 매출치<br>- 주민등<br>- <b>전송</b> 기 | 신고 누락분은 확정신.<br>해가 동일한 세금계산.<br>등록번호발급분은 "사<br><b>기간마감일: 과세기</b> : | 고시에만 포함해서 입력<br>서를 여러건 입력한 경우<br>업자등록번호발급분"에<br><b>간 종료일 다음달 11일</b> | 하십시오.<br>2 각각의 :<br>입력할 수 | 개별 힙<br>- 없으! | 계표로 저장됩<br>며, "주민등록 | 됩니다.<br>번호발급분"란에 | 입력해야 합니다. |              |
| 과세구분         ● 과세분 ○ 영세율분 ○ 매입자발행분       |                                                                    |                                                                      |                           |               |                     |                  |           |              |
| 사업자등                                     | 록번호                                                                |                                                                      | 확인                        |               | 상호(법인명)             |                  |           |              |
| 매수                                       |                                                                    |                                                                      |                           | 건             | 공급가액                |                  |           | 원            |
| 세액                                       |                                                                    |                                                                      |                           | 원             | 주류                  |                  | 비주류업체 💋   | $\checkmark$ |
| ※ 세금계산                                   | 서 내역을 입력하려면,                                                       | 위 항목을 입력한 후 오른                                                       | 목의 버튼                     | 을 누르          | 십시오.                |                  | Ľ         | 입력내용추가       |
| 🗌 일련                                     | 번호 사업자등록번                                                          | !호 상호(법인명                                                            | )                         | 매수            | 공                   | 급가액(원)           | 세액(원)     | 3 주류         |
|                                          | 150-20-0574                                                        | 등 종로상회                                                               |                           |               |                     | 24,000,000       | 2,400,000 | 비주류업체        |
|                                          | 009-21-0229                                                        | ◎ 종로금방                                                               |                           |               |                     | 18,000,000       | 1,800,000 | 비주류업체        |
|                                          | 509-09-6711                                                        | · 종로식당                                                               |                           |               |                     | 4,000,000        | 400,000   | 비주류업체        |
|                                          | 508-08-3513                                                        | 종로건설                                                                 |                           |               |                     | 4,000,000        | 400,000   | 비주류업체        |
| 👌 매출처벌                                   | 불세금계산서 합계                                                          |                                                                      |                           |               |                     |                  |           | -            |
|                                          | 구분                                                                 | 매출처수                                                                 | 매스                        | È             |                     | 공급가액             |           | 세액           |
|                                          | 합 계                                                                | 4                                                                    |                           | 18            |                     | 50,000,00        | ) 원       | 5,000,00C 원  |
|                                          | 합계 4 18 50,000,000 원 5,000,000 원                                   |                                                                      |                           |               |                     |                  |           |              |

# 왕<sup>-6</sup> 기타 매출(간주 임대료) 입력하기

 보증금이 있는 경우 보증금이자 상당액(간주임대료)을 '과세 기타 (정규영수증 외 매출분)' 란에 기재해야 합니다. ① [작성하기] 버튼을 클릭해 주세요.

| 01. 일반과세자 기본정보<br>입력                    | 💿 신고내용(앞쪽)                                                                                                    |                                                 |                                                        |                     |           |
|-----------------------------------------|----------------------------------------------------------------------------------------------------|-------------------------------------------------|--------------------------------------------------------|---------------------|-----------|
| 02, 일반과세자 신고내<br>용<br>03, 과세표준 및 매출세 (* | - 일반과세자 과세표준 신고서를 입력하는호<br>- 신고대용 입력시 " <b>작성하기</b> " 버튼을 통력하<br>- 작성하기 버튼이 없는 경우 신고내용을 적<br>후 [미리보기] 는 "신고서입력원료" 버튼을 | 1면입니다.<br>14거나 왼쪽의 선<br>1월 입력하시기 15<br>누르신후 보셔( | !백매뉴를 클릭하시면 해당 서식으로 [<br>바랍니다.<br>바 작성된 침부서류내용이 신고서반영도 | 비동합니다.<br>I어 보여집니다. |           |
| 04, 매입. 경감공제세액 👻                        | ♀ 과세표준 및 매출세액                                                                                                    |                                                 |                                                        |                     | (단위:원)    |
| 08, 신고서계출                               | 향목                                                                                                    |                                                 | 금액                                                     | 세율                  | 세액        |
|                                         | 과세 세금계산서 발급분                                                                                                    | (1)                                             | 50,000,000 작성하기                                        | 10/100              | 5,000,000 |
|                                         | 과세 매입자발행 세금계산서                                                                                                    | (2)                                             | 0                                                      | 10/100              | 0         |
|                                         | 과세 신용카드 · 현금영수증 발행분                                                                                                   | (3)                                             | 0 작성하기                                                 | 1 100               | 0         |
|                                         | 과세 기타(정규영수증 외 매출분)                                                                                                    | (4)                                             | 0 작성하기                                                 | 10/100              | 0         |

 부동산임대공급가액명세서에서 작성한 2 보증금 이자 합계 504,327원을 그대로 (4) '기타(정규영수증외 매출분) 금액' 란에 입력하고 ③ [입력 완료] 버튼을 클릭합니다.

| 01. 일반과세자 기본정보<br>입력                                       | 💿 기타매 출분                           |                                 |                               |                |                         |            |
|------------------------------------------------------------|------------------------------------|---------------------------------|-------------------------------|----------------|-------------------------|------------|
| 02, 일반과세자 신고내용<br>03, 과세표준 및 매출사_                          | - 세금계산서를 발행하지<br>- 과세분과 영세율 적용된    | 않은 매출금액을 입력하는<br>분을 구분하며 입력하십시오 | = 화면입니다.<br>2.                |                |                         |            |
| · 매출처벌 세금계산서<br>하게고                                        | 부동산임대공급가액 명세                       | I A                             | 작성하기                          | 금액             |                         | 50,504,327 |
| <ul> <li>타기프</li> <li>부동산임대공급가액</li> <li>명세서 처리</li> </ul> | 현 금매 출명세 서                         |                                 | 작성하기                          | 금액             |                         | C          |
| 관반과세자 기타매출<br>분 처리                                         | 부동산임                               | 대공급가액명세서에서<br>기타(정규영수증 외        | 네 작성한 보증금미자 합<br>배출분)금액에 포함하이 | 계<br>취 입력하시기 바 | 2<br>504,327 권물<br>랍나다. | )          |
| <ul> <li>과세표준명세 처리</li> <li>04. 매입.경감공제세액</li> </ul>       | ◇ 과세분<br>※ 예정신고 누락분 금액은 제외         | ·하고 입력하십시오.                     |                               |                |                         | (단위:원      |
| 08 신고서계축                                                   | (3)신용카드 · 현금영수종                    | 등 발행분 금액                        | 0                             | 세맥(10/100)     |                         | C          |
|                                                            | (4)기타(정규영수증 외 [                    | 패출분)금액                          | 504,327                       | 세액(10/100)     |                         | 50,432     |
| ◇ 영세율분<br>※ 신용카드나 현금영수증<br>예정신고 누락분 금액은                    | 발행분 금액 또는 기타(정규)<br>에 제외하고 입력하십시오. | 영수증 외 매출분) 금액                   | 중 영세을 매출이 있는 경·               | 무 기재하십시오.      |                         | (단위:원)     |
| (6)영세율 기타 매출                                               | 분 금액                               |                                 | 0 세액(0/                       | 100)           |                         |            |
|                                                            |                                    | 이 전                             | 3<br>입력완료                     |                |                         |            |

## 3 -7 과세표준 명세 작성

- 이제까지 작성한 매출세금계산서 합계금액 50,000,000원과 보증금
   이자 상당액 504,327원은 한번 더 과세표준명세에 반드시 입력해
   주어야 하는데요.
- ① 과세표준명세 [작성하기] 버튼을 클릭하고 ② 이미 작성한 매출금액 합계를 금액 란에 입력한 후 ③ [저장 후 다음이동] 버튼을 클릭합니다.

|                                                           | 항 목                                                                |                                                                                 | 금액                                            |                                  | 세율                                      | 세액                                                         |
|-----------------------------------------------------------|--------------------------------------------------------------------|---------------------------------------------------------------------------------|-----------------------------------------------|----------------------------------|-----------------------------------------|------------------------------------------------------------|
| 세 세금계산서                                                   | 발급분                                                                | (1)                                                                             | 50,000,000                                    | 작성하기                             | 10/100                                  | 5,000,000                                                  |
| 세 매입자발행                                                   | 세금계산서                                                              | (2)                                                                             | 0                                             |                                  | 10/100                                  | 0                                                          |
| 세 신용카드 · i                                                | 현금영수증 발행님                                                          | £ (3)                                                                           | 0                                             | 작성하기                             | 10/100                                  | 0                                                          |
| 세 기타(정규영                                                  | 수증 외 매출분)                                                          | (4)                                                                             | 504,327                                       | 작성하기                             | 10/100                                  | 50,432                                                     |
| 세율 세금계산/                                                  | 네 발급분                                                              | (5)                                                                             | 0                                             | 작성하기                             | 0/100                                   |                                                            |
| 세율 기타                                                     |                                                                    | (6)                                                                             | 0                                             | 작성하기                             | 0/100                                   |                                                            |
| 정신고 누락분                                                   |                                                                    | (7)                                                                             | 0                                             | 작성하기                             |                                         | C                                                          |
| 손세액 가감                                                    |                                                                    | (8)                                                                             |                                               | 작성하기                             |                                         | C                                                          |
| Л                                                         |                                                                    | (9)                                                                             | 50,504,327                                    |                                  | 0                                       | 5,050,432                                                  |
| 비내ㅠ즈며···                                                  |                                                                    |                                                                                 |                                               |                                  |                                         | (510).                                                     |
| 에 표근 경제                                                   |                                                                    |                                                                                 |                                               |                                  |                                         | 1211                                                       |
|                                                           |                                                                    | 0 98                                                                            | 이기 ※파세표한                                      | 근금액을 입중별                         | 도 구운하며 억장                               | 입니다.                                                       |
| 과세 표 준 명 k<br>- 입 종별 과세표<br>- 매 출금액을 입                    | 에<br>준명세내역을 입력<br>종별로 구분하여                                         | 하는 화면입니다.<br>입력하십시오.                                                            |                                               |                                  | Lte                                     | 니 업종코드 조회                                                  |
| <b>과세 표 준 명</b> 세<br>- 입종별 과세표<br>- 매충금액을 <b>업</b>        | 에<br>준명세내역을 입력<br>종별로 구분하여<br>이미 작                                 | (하는 화면입니다.<br>입력하십시오,<br>아래 입력사항예/<br>성한 매출금역의 합계 [                             | 네 입력한 금액<br>50,504,327                        | 2 계는<br>¥F 일치하며                  | 야 합니다.                                  | 4 업종코드 조회                                                  |
| 과세표 준명서<br>- 입중별 과세표<br>- 매충금액을 업                         | 에<br>준명세내역을 입력<br>종별로 구분하여<br>이미 작                                 | (하는 화면입니다.<br>입력하십시오.<br>아래 입력사향에/<br>성한 매출금액의 합계                               | 서 입력한 금액<br>50,504,327                        | 2 계는<br>와 일치하며                   | [나의<br>야 합니다.                           | 김 엽종교드 조회                                                  |
| 과세표 준영서<br>- 입중별 과세표<br>- 매출금액을 입                         | 에 준명세내역을 입력<br>종별로 구분하여<br>이미 작                                    | 하는 화면입니다.<br>입력하십시오.<br>아래 입력사향에/<br>성한 매출금액의 합계 [                              | 년 입력한 금액<br>50,504,327                        | 2 계는<br>박 일치하며                   | [ L1일<br>0: 합니다.                        | 1 업종코드 조회<br>(단위 :                                         |
| 과세표 준영사<br>- 입종별 과세표<br>- 매출금액을 입                         | 에 준명세내역을 입력<br>종별로 구분하여<br>이미 작                                    | 하는 화면입니다.<br>일력하십시오.<br>아래 입력사항에/<br>성한 매출금액의 합계<br>입태                          | 년 입력한 금액<br>50,504,327                        | 2 계는<br>약 일치하며<br>종목             | [[19]<br>0: 합니다.                        | 김 업종코드 조회<br>(단위 :<br>금액                                   |
| 과세표 준영사<br>- 입종병 과세표<br>- 매종금액을 업<br>업종교<br>701201        | 대<br>준명세내역을 입력<br>호별로 구분하여<br>이미 작<br>민드<br>고드조회<br>고드조회           | (하는 화면입니다.<br>입력하십시오.<br>아래 입력사항에/<br>성한 매출금역의 합계<br>역태<br>부동산업                 | <mark>네 입력한 금액</mark><br>50,504,327<br>비주거용 건 | 2 계는<br>알치하며<br>종목<br>물임대업(점포    | עפ<br>of <b><u>ช</u>่นน.</b><br>, אזופו | 역 업종코드 조회<br>(단위:<br>금액<br>50,504,32                       |
| 과세표 준영사<br>- 입종별 과세표<br>- 매종금액을 업<br>업종교<br>701201        | 대<br>준명세내역을 입력<br>호별로 구분하여<br>이미 작<br>모드조회<br>고드조회<br>고드조회         | :하는 화면입니다.<br>입력하십시오.<br>아래 입력사항에/<br>성한 매출금역의 합계<br>문동산업                       | <b>네 입력한 금액</b><br>50,504,327<br>비주거용 건       | 2 계는<br>과 일치하며<br>종목<br>물임대업(정포  | 이 합니다.<br>, 자기명)                        | 역 업종코드 조회<br>( 단위 :<br>금액<br>50,504,32                     |
| 과세표 준영사<br>- 입종별 과세표<br>- 매종금액을 업<br>업종고<br>701201        | 대<br>준영세내역을 입려<br>양별로 구분하여<br>이미 작<br>모드조회<br>고드조회<br>고드조회         | 하는 화면입니다.<br>입력하십시오.<br>아래 입력사항에/<br>성한 매출금역의 합계<br>면태<br>무동산업                  | <b>네 입력한 금액</b><br>50,504,327<br>비주거용 건       | 2 계는<br>자 일치하여<br>종목<br>물 임대업(정포 | or 합니다.<br>, 자기방)                       | 김 업종코드 조회<br>(단위:<br>금액<br>50,504,32                       |
| 과세표 준영사<br>- 입중별 과세표<br>- 매출금액을 열<br>연종고<br>701201        | 대<br>준명세대역을 입려<br>종별로 구분하여<br>이미 작<br>모드조회<br>고드조회<br>고드조회         | 하는 화면입니다.<br>입력하십시오.<br>아래 입력사항에/<br>성한 매출금역의 합계<br>모등산업<br>기타금액(순입금액 과이 분      | <b>네 입력한 금액</b><br>50,504,327<br>비주거용 건       | 2 계는<br>작 일치하여<br>종목<br>물 임대업(정포 | or 합니다.<br>, 지기왕)                       | <mark>김 업종코드 조회</mark><br>( 단위 :<br><u>국액</u><br>50,504.32 |
| <b>과세표 준영사</b><br>- 입중별 과세표<br>- 매종금액을 열<br>201201        | 대<br>준명세대역을 입력<br>호별로 구분하여<br>이미 작<br>모드조회<br>고드조회<br>고드조회<br>고드조회 | 하는 화면입니다.<br>압력하십시오.<br>아래 입력사항에/<br>성한 매출금역의 합계<br>면태<br>무통산업<br>기타금액(수입금액 제외분 | <b>네 입력한 금액</b><br>50,504,327<br>비주거용 건       | 2 계는<br>과 일치하며<br>종목<br>물 임대업(정포 | 아 합니다.<br>, 자기왕) [<br>                  | 역 업종코드 조회<br>(단위 :<br>금액<br>50,504,3;                      |
| <b>과세표 준영사</b><br>- 입종별 과세표<br>- 매종금액을 업<br>연종교<br>701201 | 대<br>준명세대역을 입력<br>호별로 구분하여<br>이미 작<br>모드조회<br>고드조회<br>고드조회         | 하는 화면입니다.<br>압력하십시오.<br>상한 매출금역의 함계 2<br>문동산업<br>기타금액(수입금액 제외 분<br><b>감계</b>    | 석 입력한 금액<br>50,504,327<br>비주거용 건              | 2 계는<br>다 일치하며<br>종목<br>물 임대업(정포 | 야 합니다.<br>, 자기용) [<br>                  | 석 업종코드 조회<br>( 단위 :<br>금액<br>50,504,32                     |

### 매입 · 경감 공제세액 입력

4

-1

### 매입세금계산서합계표 작성-전자세금계산서를 수취한 경우

- 김성실씨가 종로 건물관리에서 수취한 매입세금계산서를 공제받기
   위해서는 반드시 매입내역을 입력해주어야 합니다.
- '세금계산서수취분 일반매입' ① [작성하기] 버튼을 클릭하여 매입처별 세금계산서합계표를 입력하는 화면으로 이동합니다.
- 전자세금계산서를 수취한 경우 2 [전자세금계산서 불러오기] 버튼을 클릭하면 수취한 내역이 자동으로 채워집니다.

| (                              | ⊙ 매 입 세 액                                                                                           |                                                                                                    |                                                                                 |                                                                                                    |                                                                  |                                                                     |                                                                           | (단위:원)                                   |
|--------------------------------|----------------------------------------------------------------------------------------------------|----------------------------------------------------------------------------------------------------|---------------------------------------------------------------------------------|----------------------------------------------------------------------------------------------------|------------------------------------------------------------------|---------------------------------------------------------------------|---------------------------------------------------------------------------|------------------------------------------|
|                                |                                                                                                    | 항목                                                                                                    |                                                                                 | ÷                                                                                                    | 금액 🚺 세율                                                          |                                                                     |                                                                           | 세액                                       |
|                                | 세금계산서수취분 일반매입                                                                                       |                                                                                                    | (10)                                                                            |                                                                                                    | C                                                                | 작성하기                                                                |                                                                           | 0                                        |
|                                | 세금계산서수취분 수출기업 수입 납부유에 (                                                                             |                                                                                                    | (10-1)                                                                          |                                                                                                    | 5                                                                | 작성하기                                                                |                                                                           | 0                                        |
| 01,<br>02<br>03,<br>04,<br>08, | - 관련적<br>입역<br>- <mark>완벽과 제자 신고대</mark><br>용<br>- 패세프준 및 매송세 (↓<br>- 매일, 경감공제세액<br>- 신고서 <b>개송</b> | <ul> <li>해입처 병세 금계 산석1</li> <li>세금계 산석합계표 전신미</li> <li>전자체금계산서 조회 및<br/>(기본정보입력의 과세기)</li> <li>세모대리면 또는 산고대</li> <li>조기환급후 정기산고시,</li> <li>과세기간 종료열 다음달</li> </ul> | 합계표<br>체제를 불러오기트<br>201 3개월이허일<br>라인은 본인이 수<br>기환급신고후 정<br>반드시 기환급신<br>11일까지 전송 | 로 신고할 경우 "변 환폐<br>편정보입력"의 신고기긴<br>1시 3개발분, 3개불참고<br>21한 시경지원 전지체<br>기신고시에서는 전지체<br>기신고시에서는 전지체<br>21 교 분은 제외한 금액을<br>된 <b>전자체금계산서</b> 별 | 이지 이 1<br>6에 맞추(<br>바시 6개 1<br>금계산서<br>금계산서<br>전자세 1<br>2<br>급 분 | 등 버튼을 클릭<br>어 조회됩니다.<br>상분 전자세금계<br>가료만 불러오기가 7<br>경계산서합계에<br>전자세금기 | 하십시오.<br>산서가 조회될)<br>기 및 조회 할 수 있<br>개광되지 않습니다.<br>기계하시기 바랍니다<br>대산서 열려오기 | 변환폐이지 이동<br>습니다.<br>3.<br>전지세 군계산서 자료 조회 |
|                                |                                                                                                    | 구분                                                                                                    | 매입쳐수                                                                            | 매수                                                                                                    | 과세구                                                              | 분                                                                   | 공급가액(원)                                                                   | 세 액(원)                                   |
|                                |                                                                                                    | 사업자등록번호 발급분                                                                                                    |                                                                                 |                                                                                                    | 과세는<br>영세율                                                       | ž –                                                                 |                                                                           |                                          |
|                                |                                                                                                    | 주민등록번호 발급분                                                                                                    |                                                                                 |                                                                                                    | 과세는<br>영세율                                                       | ŧ                                                                   |                                                                           |                                          |

- 김성실씨의 경우 종이세금계산서를 수취하였다고 가정하고 직접 입력 하여 보겠습니다.
- ① 종로 건물관리 사업자번호 입력 후 [확인] 버튼을 클릭하고 매수 6건,
   공급가액 6,000,000원을 입력하면 세액이 자동 채움됩니다.
- ② [입력내용 추가] 버튼 클릭하면 ③과 같이 입력된 내용을 보여주므로
   공급가액과 세액을 확인하고 ④ [입력완료] 버튼을 클릭하여 마무리합니다.

| 📀 종(                                                  | ▷ 종이세금계산서와 전송기간 마감일이 지난 전자세금계산서 발급분 등 매입처벌 명세 작성                                                                                                    |                                        |                                    |                                                        |                                       |                                                 |                           |                                                  |  |
|-------------------------------------------------------|----------------------------------------------------------------------------------------------------|----------------------------------------|------------------------------------|--------------------------------------------------------|---------------------------------------|-------------------------------------------------|---------------------------|--------------------------------------------------|--|
| - (<br>- [<br>- 2<br>- 3                              | <ul> <li>예정신고 누락분은 확정신고시에만 포함해서 입력하십시오.</li> <li>매입처가 동일한 세금계산서를 여러건 입력한 경우 각각의 개별 합계표로 저장됩니다.</li> <li>주민등록번호발급분은 "사업자등록번호발급분"에 입력할 수 없으며, "주민등록번호발급분"란에 입력해야 합니다.</li> <li>전송기간마감일: 과세기간 종료일 다음달 11일</li> </ul> |                                        |                                    |                                                        |                                       |                                                 |                           |                                                  |  |
| 과세                                                    | 구분                                                                                                    | ⊙ 과세분                                  | ○ 영세율                              | 분                                                      |                                       |                                                 |                           | 1                                                |  |
| 사업                                                    | 자등록번호                                                                                                    |                                        |                                    | 확인                                                     | 상호(법인명)                               |                                                 |                           |                                                  |  |
| 매수                                                    | -                                                                                                    |                                        |                                    | 건                                                      | 공급가액                                  |                                                 |                           | 원                                                |  |
| 세액                                                    | l                                                                                                    |                                        |                                    | 원                                                      |                                       |                                                 |                           | 2                                                |  |
| ※ 세금계산서 내역을 입력하려면, 위 항목을 입력한 후 오른쪽의 버튼을 누르십시오. 입력내용추가 |                                                                                                    |                                        |                                    |                                                        |                                       |                                                 |                           |                                                  |  |
|                                                       |                                                                                                    |                                        |                                    |                                                        |                                       |                                                 |                           |                                                  |  |
|                                                       | 일련번호 사업7                                                                                                    | 자등록번호                                  | 삼호                                 | Σ(법인명)                                                 | 매수                                    | 공급기                                             | ·액(원)                     | 세액(원) 3                                          |  |
|                                                       | 일련번호 사업7                                                                                                    | 다등록번호                                  | 상 3<br>종로 건물                       | <b>٤(법인명)</b><br>관리                                    | <b>배수</b><br>6                        | 공급기                                             | <b>바액(원)</b><br>6,000,000 | 세액(원) 3<br>600,000                               |  |
| <br>                                                  | 일련번호 사업기<br>금계산서 내역을 삭제하려<br>입처벌 세금계산서 협                                                                                                    | <b>다등록번호</b><br>범면, 위의 목록<br><b>1계</b> | 상호<br>종로 건물<br>에서 해당내              | <b>Σ(법인명)</b><br>관리<br>역을 선택한 후 [선                     | 매수<br>6<br><u>1</u> 종(<br>택내용 삭제) 버튼을 | <b>공급7</b><br>건(1/1)<br>· 누르십시오,                | <b>ŀ액(원)</b><br>6,000,000 | 세액(원) 3<br>600,000<br>선택내용 삭제                    |  |
| □<br>× 세::<br>• 매:                                    | 일련번호 사업기<br>금계산서 내역을 삭제하려<br>김처별 세금계산서 힘<br>구분                                                                                                    | 다등록번호<br>역면, 위의 목록<br>1계<br>매입         | 상호<br>종로 건물<br>에서 해당내              | 호(법인명)           관리           역을 선택한 후 [선           매수 | 매수<br>6<br>1 종(<br>택내용 삭제) 버튼을        | <b>공급7</b><br>전(1/1)<br>· 누르십시오,<br><b>공급가액</b> | <b>난역(원)</b><br>6,000,000 | 세액(원) 3<br>600,000<br>선택내용 삭제                    |  |
| <br>≫ M≣                                              | 일련번호 사업기<br>리시산서 내역을 삭제하는<br>김처별 세금계산서 형<br>구분<br>합 계                                                                                                    | 다등록번호<br>4면,위의 목록<br><b>1계</b><br>매입   | 상호<br>종로 건물<br>에서 해당내<br><b>치수</b> | 2(법인명)<br>관리<br>역을 선택한 후 [선<br>매수<br>6                 | 배수<br>6<br>1 송(<br>택내용 삭제) 버튼을<br>1   | 공급기<br>건(1/1)<br>누르십시오,<br>응,000,00             | <b>F액(원)</b><br>6,000,000 | 세액(원) 3<br>600,000<br>선택내용 삭제<br>세액<br>600,000 원 |  |

# -3 전자신고세액공제 입력

∕∡∣

김성실씨와 같이 스스로 전자신고하였을 경우 납부할 세액에서 1만원의
 세액을 공제 받을 수 있습니다.

경감·공제세액 ≫ 1 그 밖의 경감·공제세액 [작성하기] 버튼을 클릭합니다.

• 2 전자신고 세액공제 란에 1만 원이 자동 입력되어 있는 것을 확인한 후

| ·경감·공제세액                                                  |                        |                                   |                             |           | (단위           |
|-----------------------------------------------------------|------------------------|-----------------------------------|-----------------------------|-----------|---------------|
| 항목                                                        |                        | 금액                                |                             | 1 세율      | 세액            |
| 그 밖의 경감·공제세액                                              | (18)                   |                                   | 작성하기                        |           | 10,00         |
| 신용카드매출전표등 발행공제 등                                          | (19)                   |                                   | 작성하기                        |           |               |
| 합계                                                        | (20)                   |                                   |                             | ۵         | 10,00         |
| 🕽 그 밖의 경감·공제세액 명세                                         |                        |                                   |                             |           |               |
| - 그 밖의 경감·공제세액을 입력하는 화면입                                  | 니다.                    |                                   |                             |           |               |
|                                                           |                        |                                   |                             |           | (단위:          |
| 구분                                                        |                        |                                   | 금액                          |           | 세액 2          |
| 전자신고 세액공제                                                 |                        |                                   |                             |           | 10,000        |
| 전자세금계산서 발급세액 공제                                           |                        | 작성하기                              |                             |           | (             |
| 택시운송사업자 경감세액                                              |                        |                                   |                             |           | (             |
| 대리납부세액공제                                                  |                        |                                   |                             |           |               |
| 현금영수증사업자 세액공제                                             |                        |                                   |                             |           |               |
| 기타                                                        |                        |                                   |                             |           | (             |
| 합계                                                        |                        |                                   |                             |           | 10,000        |
| (일반택시운송사업자인 경우에는 "택시운송사업자;<br>- 과세표준명세 입력시 택시운송사업 업종을 입력" | 경감세액"을 납부<br>한 경우에만 택시 | *할 세액의 99/100에 해당<br>↓운송사업자 경감세액을 | 하는 금액을 직접 기<br>입력할 수 있습니다   | 예산하여 입력합니 | 니다.           |
| (국세청장으로부터 현금영수증 사업의 승인을 얻은                                | 현금영수증사업                | 자인 경우에는 현금영수                      | 중 발급장치 설치 건<br>네애 "에 이렇게여 고 | 수 및 현금영수종 | 5 결제건수에 따라 일정 |

# 4 - 4 예정고지세액 입력

10월에 예정고지되었던 2,200,000원은 예정고지세액 란에 자동채움
 되며, 이번 신고시에 기납부 세액으로 차감됩니다.

| 항목                         |          | 금액        | 세율   | 세액        |
|----------------------------|----------|-----------|------|-----------|
| 예정신고 미환급 세액                | (21)     |           | •    | 0         |
| 예 경 고 지 세 액                | (22)     |           | 8    | 2,200,000 |
| 사업양수자가 대리납부한 세액            | (23)     | 도움말       | 0    | 0         |
| 매입자 납부특례에 따라 납부한 세액        | (24)     | 도움말       | 8    | 0         |
| 신용카드업자가 대리납부한 납부세액         | (25)     | 조회하기      | 8    | 0         |
| 가산세액계                      | (26)     | 뒷쪽으로      | 9    | 0         |
| 차감·가감하여 납부할 세액 (환급받을 세액) ( | 0-0-0-0- | -@-@-@+@) | (27) | 2,240,432 |
| 총괄납부사업자가 납부할 세액 (환급받을 세액   | D        |           |      | 0         |

### 신고서 제출하기

**1** 

1 최종 납부할 세액(2,240,432원)을 확인한 후 (2) [신고서 입력완료]
 버튼을 클릭합니다.

| ❷ 최종 납부(환급) 세액              |       |                       |      | (단위:원)    |
|-----------------------------|-------|-----------------------|------|-----------|
| 한 목                         |       | 금액                    | 세율   | 세역        |
| 예정신고 미환급 세액                 | (21)  |                       |      | 0         |
| 예정고지세액                      | (22)  |                       | 0    | 2,200,000 |
| 사업양수자가 대리납부한 세액             | (23)  | 도움말                   | 0    | 0         |
| 매입자 납부특례에 따라 납부한 세액         | (24)  | 도움말                   | @    | 0         |
| 신용카드업자가 대리납부한 납부세액          | (25)  | 조 회 하기                | ۲    | 0         |
| 가산세액계                       | (26)  | 뒷쪽으로                  |      | 1         |
| 차감·가감하며 납부할 세액 (환급받을 세액)(@- | @-@-( | 9-9-9-8-9)            | (27) | 2,240,432 |
| 이 계산서 발급 및 수취 명세 월별 조기환급 신: | 고시 발생 | 한 계산서는 정기산고자 반영하지가 바람 | 합니다. | (단위:원)    |
| 항목                          |       | 금역                    | 4    |           |
| 계산서 발급금액                    | (82)  | 0 작성하기                |      |           |
| 계산서 수취금액                    | (83)  | 0 작성하기                |      |           |
|                             | 이전    | 2<br>신고서 입력완료         |      |           |

신고서 제출화면에서 최종 납부할 세액(2,240,432원)을 확인하고
 [신고서 제출하기] 버튼을 클릭하면 신고서가 최종 접수됩니다.

| 💿 신고서 제출                            |                                                   |                                                  |            |
|-------------------------------------|---------------------------------------------------|--------------------------------------------------|------------|
| - 아래의 신고 내용이 정<br>- 납부서 출력은 step2.( | 확한지 확인하신 후 신고서를 제출하시기 !<br>신고내역에서 조회하여 출력할 수 있습니다 | 바랍니다.<br>                                        |            |
| ◎ 신고내용 요약                           |                                                   |                                                  | (단위:원      |
| 매출세액 합계                             | 5,050,432                                         | 매입세액 합계                                          | 600,000    |
| 경감공제세액 합계                           | 10,000                                            | 예정신고 미환급 세액                                      | 0          |
| 예정고지세액                              | 2,200,000                                         | 가산세액                                             | 0          |
| 사업양수자가 대리납<br>부한 세액                 | 0                                                 | 매입자 납부특례에 따<br>라<br>납부한 세액                       | 0          |
| 소규모 개인사업자<br>부가가치세 감면 세액            | 0                                                 | 차감·가감납부 할세 액<br>(환급 받을세 액)                       | 2,240,432  |
|                                     | 님이 최종 납부할(환급받을)<br>납부할 세력이 맞으면 '신고서<br>이전         | 세액 음 2,240,432 원 입<br>제출하기 '버튼을 눌러주세<br>!고서 제출하기 | 부나다.<br>요. |

- 이후 생성되는 접수증 팝업창에서 접수내용을 확인하고 접수증을 출력하려면 (1) [인쇄하기] 버튼을,
- 납부서를 출력하거나 가상계좌를 확인하려면 ② [납부서 조회(가상 계좌 확인)] 버튼을 클릭하시면 됩니다.
- 접수증 팝업창은 3 '접수 상세내용 확인하기' 체크박스를 체크하면
   나타나는 상세내역(중요, 주의, 확인, 안내 사항)을 확인하신 후
- ④ '신고자 본인(세무대리인)이 직접 확인하였습니다.' 체크박스에 체크
   하고 ⑤ [닫기] 버튼을 클릭하여 종료하시면 됩니다.

| 부가가치세 신고서 접                                                                                                    | 수중                |                   |          |       | Hometax     | ,국세청홈택스 |  |
|----------------------------------------------------------------------------------------------------|-------------------|-------------------|----------|-------|-------------|---------|--|
| 사용자 ID                                                                                                    |                   | 사용자명              |          |       |             |         |  |
| 접수번호                                                                                                    |                   | 접수일시              |          |       | 접수결과        | ~<br>정상 |  |
| - 제 출내 역                                                                                                    |                   |                   |          |       |             |         |  |
| 상호(성명)                                                                                                    | L+****            | 사업자(주민)           | 등록 번 호   |       |             |         |  |
| 신고서종류                                                                                                    | 부가가치세 확정(일반)신고서   | 접 수방법             |          | 인터    | 넷(작성)       |         |  |
| 첨부한서류                                                                                                    | 3종                | 신고구분              |          | 정기    | (확정) / 정기신] | 2       |  |
| 국세청홈택스에 위와 같이 접수되었습니다.<br>3 ☑ 접수 상세내용 확인하기<br>• 상세내역 (단위:원) ✔                                                                                                    |                   |                   |          |       |             |         |  |
| 인쇄하기 신고                                                                                                    | 내역 조회(접수중) 납부하기 나 | <b>갑부서 조회(가</b> 실 | :계좌확인) 솓 | : 달장소 | (변경)신고      | 닫기      |  |
| *                                                                                                    |                   |                   |          |       |             |         |  |
| <ul> <li>* (중요) 접수증에 표시된 내용이 신고하고자 한 내용과 일치하는지 반드시 확인하시기 바랍니다.</li> <li>* (주요) 정기신고인 경우 신고기한 내에 여러 번 신고하더라도 최종 접수된 신고서만 유효한 것으로 봅니다.</li> <li>* (작인) 세무서 직원의 도움를 받아 신고한 경우에도 모든 책임은 본인에게 있으니 최종 접수된 신고서 내용을 다시 확인하시 기 바랍니다.</li> <li>* (안내) 신고서 접수완료 후 관련 증빙서류를 제출할 경우, '부가가치세' 첫화면에서 [증빙서류제출]을 선택하여 전자제출할 수 있습니다.</li> <li>* (안내) 환급세액은 조기환급 신고내용에 이상이 없으면 신고기한으로부터 15일 이내에 지급될 예정입니다.</li> </ul> |                   |                   |          |       |             |         |  |
| 인쇄하기 신고내                                                                                                    | 역 조회(접수증) 납부하기    | 납부서 조회(기          | 상계좌확인)   | 송달전   | 당소 (변경)신고   | 2 E1    |  |

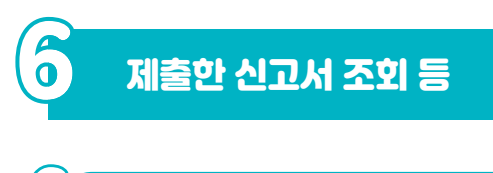

<u>ő</u>-1

- 신고내역 조회(접수증·납부서)
- 부가가치세 신고 초기 화면의 신고내역 조회(접수증·납부서)에서도
   1 작성한 신고서, 2 접수증, 3 납부서를 확인할 수 있습니다.

|                                                              |                                                                                                    | 네금신고      |      | ć    | !고내역 조     | 회 (접수증ㆍ\        | 급부서) | 신    | 고 부속 · 증        | 빙서류 제          | ź         |       | 삭제나       | 역 조회         |      |
|--------------------------------------------------------------|----------------------------------------------------------------------------------------------------|-----------|------|------|------------|-----------------|------|------|-----------------|----------------|-----------|-------|-----------|--------------|------|
|                                                              |                                                                                                    |           |      |      |            |                 |      |      |                 |                |           |       |           |              |      |
| • ()<br>• ()<br>• ()<br>• ()<br>• ()<br>• ()<br>• ()<br>• () | <ul> <li>· 사업자동록번호/주민동북번호 를 입력하면 최대 1년치의 신고 내역을 조회할 수 있습니다.</li> <li>· 조회된 목록에서 &lt;접수면호, &lt;접수여부(정부서류를 자율한 경우에는 &lt;부속사류적률여부, 항력에서 Y로 조회됩니다.</li> <li>· 신고 부속 · 동명서류를 자율한 경우에는 &lt;부속사류적률여부, 항력에서 Y로 조회됩니다.</li> <li>· 상단의 [신고 부속 · 동명서류] 화면을 통해 부속 · 동명서류 상세내역 확인 및 추가 제출 가능</li> <li>· 신고서 제출 후 남동말 세역이 있는 경우 [[남말분 세력·조회[12]]를 통해 반드시 신고기간 마지막 날 23시 30분 까지 남부하시기 바랍니다.</li> <li>· 지세한 남부당별을 확인하시려면 [남부방별 확인]을 클릭하시기 바랍니다.</li> <li>· 사업·부·방 등을 확인하시려면 [남부방별 확인]을 통해 반드시 신고기간 마지막 날 23시 30분 까지 남부하시기 바랍니다.</li> <li>· 지분 전 등을 확인하시려면 [남부방별 확인]을 클릭하시기 바랍니다.</li> <li>· 다른 전 자십보면 1 성급인 남부서로 남부한 경우만 날 대역부를 확인할 수 있습니다.</li> <li>· 다른 전 자십보면 1 낙권 남부 전 감독한 분호 조직되지 않음</li> <li>· 12년 1월 이 소신과 연 여부 다 남부 전부가 조직되며 신고가석 제약[남남 등 추가 남부서 포함]이 일치하는 경우만 Y로 조죄 됨</li> <li>· 남부환 이후 남부결과 반영에는 10분 여성 쇼요될 수 있음(22시 이후 남부결과는 다음을 07시 이후 확인 가능)</li> </ul> |           |      |      |            |                 |      |      |                 |                |           |       |           |              |      |
| < ○ 신고                                                       | ◎ 신고서 제출목록                                                                                                    |           |      |      |            |                 |      |      |                 |                |           |       |           |              |      |
| * 신고                                                         | * 신고일자 프 · 프 당일 1주 17월 37월 67월 1년 사업자동북번호                                                                                                    |           |      |      |            |                 |      |      |                 |                |           |       |           |              |      |
| * 정보                                                         | * 정보 공개에부 · ● 여 · ○ 부 · ※정보 공개 대상 : ② 신고내역의 상표(성명) 함욕 ③ 접수증의 상표(성명), 사업자변호, 사용자 (D, 사용자명 함복                                                                                                    |           |      |      |            |                 |      |      |                 |                |           |       |           |              |      |
|                                                              | 조희여기<br>                                                                                                    |           |      |      |            |                 |      |      |                 |                |           |       |           |              |      |
| 충1건의                                                         | 신고내역이 있                                                                                                    | 습니다.      |      |      |            |                 |      |      | 개별납부서 일주        | 랄 훌럭 접수        | ·중 일괄조회 및 | 인쇄 개별 | 접수증 일괄    | · 출력 10건     | * 확인 |
|                                                              | 과세연렬                                                                                                    | 신고서<br>종류 | 신고구분 | 신고유형 | 상호<br>(성명) | 사업자(주민)<br>등록번호 | 접수방법 | 접수일시 | 접수번호<br>(신고서보기) | 접수여부<br>(첨부서류) | 접수증       | 남부서   | 제출자<br>ID | 부속서류<br>제출여부 | 납부여부 |
|                                                              |                                                                                                    | 부가가치      | 정기(확 |      |            |                 | 인터넷( |      | 130-2022        | <u>정상(4종)</u>  | 보기        | 보기    | mhn       | N            | -    |

자 이제 부동산임대업 신고가 모두 끝났습니다. 여기까지 따라오셨다면
 이제 사장님도 스스로 전자신고하실 수 있습니다.

감사합니다!

[]예정 [√]확정 []기한후과세표준 []영세율 등 조기환급 일반과세자 부가가치세

(제1쪽)

신고서

| ※ 뒤쪽의 | 작성병       | )법을 응        | 리고 작성하시기 바랍니다.             |              |                | 0     | · •        |          |      | (제1쪽)     |
|-------|-----------|--------------|----------------------------|--------------|----------------|-------|------------|----------|------|-----------|
| 관리번호  | 5         |              |                            |              |                |       |            |          | 처리기간 | 즉시        |
| 신고기긴  | 202       | 2년           | 제 2 기 ( 07 월 01 일          | ~ 12 월       | 31 일)          |       |            |          |      |           |
|       | (법업       | 인 <u>후</u> ) |                            | 성 년<br>(대표자망 | 70<br>70<br>70 |       | 사업자등       | 록번호      | -    | -         |
| 사업자   | 생년        | 월일           |                            |              | 전화번호           |       | 사업장        |          | 주소지  | 휴대전화      |
|       | 사업장       | 당 주소         |                            |              |                |       | 전작원편<br>주소 |          |      |           |
|       |           |              | (1)                        | 신            | 고              | 내     | 용          | <u>,</u> |      |           |
|       |           | 구            |                            |              | 금              | ç     | 꽨          | 세율       | 세    | 액         |
|       |           | 세금기          | 계산서 발급분                    | (1)          |                | 50    | 0,000,000  | 10 / 100 |      | 5,000,000 |
|       | 71.01     | 매입기          | 자발행 세금계산서                  | (2)          |                |       | 0          | 10 / 100 |      | 0         |
| 과세    | 과제        | 신용           | 카드・현금영수증 발행분               | (3)          |                |       | 0          | 10 / 100 |      | 0         |
| 표준    |           | 기타(          | 정규영수증 외 매출분)               | (4)          |                |       | 504,327    | 10 / 100 |      | 50,432    |
| 및     | 영세        | 세금기          | 계산서 발급분                    | (5)          |                |       | 0          | 0 / 100  |      |           |
| 매충    | 율         | 기            | E                          | (6)          |                |       | 0          | 0 / 100  |      |           |
| 세액    | 예정        | 신고           | 누락분                        | (7)          |                |       | 0          |          |      | 0         |
|       | 대손        | 세액 기         | 가감                         | (8)          |                |       |            |          |      | 0         |
|       | 합계        |              |                            | (9)          |                | 50    | ,504,327   | Ø        |      | 5,050,432 |
|       |           |              | 일 반 매 입                    | (10)         |                | 6     | 6,000,000  |          |      | 600,000   |
|       | ^/ 급<br>수 | ·게산지<br>취 분  | 수출기업 수입분 납부유여              | (10-1)       |                |       |            |          |      | 0         |
|       | Ľ.        |              | 고정자산 매입                    | (11)         |                |       | 0          |          |      | 0         |
| пЦ ОТ | 예정        | 신고           | 누락분                        | (12)         |                |       | 0          |          |      | 0         |
| 세앤    | 매입        | 자발형          | 뱅 세금계산서                    | (13)         |                |       | 0          |          |      | 0         |
|       | י ב       | 밖의 공         | 중제 매 입 세 액                 | (14)         |                |       | 0          |          |      | 0         |
|       | 합계        | (10)-        | (10-1)+(11)+(12)+(13)+(14) | (15)         |                | 6     | 6,000,000  |          |      | 600,000   |
|       | 공제        | 받지           | 못할 매입세액                    | (16)         |                |       | 0          |          |      | 0         |
|       | 차김        | 계 (15        | 5)-(16)                    | (17)         |                | 6     | 6,000,000  | (H)      |      | 600,000   |
|       | 납튁        | 루(환          | 급)세액 (매출세                  | 액 깐          | -매입세9          | 객 🕒 ) |            | 9        |      | 4,450,432 |
| 경감    | 그 붜       | 의 경          | 감・공제세액                     | (18)         |                |       |            |          |      | 10,000    |
| 공제    | 신용키       | 가드매결         | 출전표등 발행공제 등                | (19)         |                |       | 0          |          |      | 0         |
| 세액    | 합계        |              |                            | (20)         |                |       |            | 3        |      | 10,000    |
| 소규모   | 개인        | 사업지          | 다 부가가치세 감면세액               | (20-1)       |                |       |            | œÐ       |      | 0         |
| 예정    | 신고        | 미환           | 급 세액                       | (21)         |                |       |            | (B)      |      | 0         |
| 예정    | 고지        | 세액           |                            | (22)         |                |       |            | (A)      |      | 2,200,000 |
| 1010  | 1 4 -     |              |                            | 1            |                |       |            | -        | 1    |           |

| 일 |
|---|
| 반 |
|   |
| 문 |
| 동 |
| 산 |
| 임 |
| 대 |
| 업 |

| 중세                               |                    |                         |                     |                 |      |          |     |        |         |                               |                             |          |              |                           |                |                            |                   |                     |                        |   |
|----------------------------------|--------------------|-------------------------|---------------------|-----------------|------|----------|-----|--------|---------|-------------------------------|-----------------------------|----------|--------------|---------------------------|----------------|----------------------------|-------------------|---------------------|------------------------|---|
| 세액 합계 (                          |                    |                         |                     |                 |      |          |     |        | (20)    |                               |                             |          |              | 6                         | Ð              |                            |                   |                     | 10,000                 |   |
| 소규모                              | 개인                 | 사업7                     | 다 부가기               | 가치              | 세    | 감        | 면서  | 네액     | (20-1)  |                               |                             |          |              | (0                        | Ð              |                            |                   |                     | 0                      | ĺ |
| - 예정 신고 미환급 세액 (2<br>예정 고지 세액 (2 |                    |                         |                     |                 |      |          |     |        | (21)    |                               |                             |          |              |                           | (8)            |                            |                   |                     | 0                      |   |
| 예정                               | 고지                 | 세액                      |                     |                 |      |          |     |        | (22)    |                               |                             |          |              | (4                        | Ð              |                            |                   | 1                   | 2,200,000              | ĺ |
| 사업양수자가 대리납부한 세액 (                |                    |                         |                     |                 |      |          |     |        |         |                               |                             |          |              | 0                         | 0}             |                            |                   | 0                   |                        |   |
| 매입지                              | ㅏ 납투               | 부특려                     | 에 따리                | 라 님             | 납투   | 2 e      | 1   | 네액     | (24)    |                               |                             |          |              | (8                        | Ð              |                            |                   |                     | 0                      |   |
| 신용키                              | +드업:               | 자가                      | 대리납                 | ۲÷              | 한 .  | 세        | 액   |        | (25)    |                               |                             |          |              | Ŕ                         | Ð              |                            |                   |                     | 0                      |   |
| 가산서                              | 액 겨                |                         |                     |                 |      |          |     |        | (26)    |                               |                             |          |              | 9                         | Ð              |                            |                   |                     | 0                      |   |
| 차감・                              | 가감히                | 하여                      | 납부할 ·               | 세역              | 빅( 훈 | 한 글      | 급빋  | 을 세    | 액)(     | C)-C)-O)-U                    | )-(A)-(D)                   | -(Ā)     | 秋+尹          | ) (2                      | 7)             |                            |                   | 2                   | 2,240,432              |   |
|                                  | 총                  | 괄 님                     | 납부 시                | l 업             | 자    | 가        | . L | 날부 힐   | 날 서     | 액(환급                          | 받을                          | 세익       | 빅)           |                           |                |                            |                   |                     |                        |   |
| ② <b>국</b><br>(환급세역              | <b>세환</b><br>10 5천 | <b>금</b><br>만원          | <b>계좌신</b><br>미만인 경 | <b>고</b><br>3우) |      | ;        | 거리  | H은행    |         | 은행                            | Х                           | 점        | 계좌           | 번호                        |                |                            |                   |                     |                        |   |
|                                  | 3 <b>B</b>         | 업신                      | 12                  |                 | Γ    |          | 폐   | 업일     |         |                               | 폐업                          | 사        | f l          |                           |                |                            |                   |                     |                        |   |
| (4)                              | 영세율                | ≧ 상                     | 호주의                 |                 | 0    | 겨[       | ]   | 부[     | ·]      | 적용구분                          |                             |          |              | 업종                        |                |                            | 해당                | 국가                  |                        |   |
|                                  | (5                 | 과                       | 세 표                 | 준               | 명    | <b>;</b> | 세   |        |         | 「부가가<br>의3에 따려<br><b>와고 있</b> | 히세법」<br>라 위의<br><b>= 사식</b> | 제4<br>내용 | 8조・7<br>을 신고 | 네49조<br>그하며<br><b>저 화</b> | 또는<br>위미<br>하게 | 제59조외<br>내용을 충분<br>정 어 은 목 | 「국서<br>이 검토<br>화이 | 비기본법<br>로하였고<br>하니다 | 」 제45조<br>신고인이         |   |
| 업                                | 태                  | 종목                      | 생산요소                | 업               | 종    | 코        |     | 금      | 액       | <u> </u>                      |                             |          | - <b>Z</b>   | 94                        | ~ ~ 1          | 7,472                      | 년                 | 8기 <b>니.</b><br>월   | 일                      |   |
|                                  |                    | 빈중거융                    |                     | -               |      |          |     |        |         |                               |                             |          |              | 신                         | 고인             | :                          | _                 | _<br>(서명            | 또는 인)                  |   |
| (28)무语                           | 5산업                | 다 잘 하네<br>업(점포,<br>자기당) |                     | 1               | J 1  | 2        | 0 1 | 50,504 | 1,327   | 세문대리                          | 입은 조                        | 세전       | 문자격          | 자로서                       | 위              | 신고서를                       | 성실하               | 고 공정                | 하게 작성                  |   |
| (29)                             |                    |                         |                     |                 | _    |          |     |        |         | 하였음을                          | 확인합니                        | 1다.      | 세            | 무대i                       | 리인             | :                          |                   | (서명                 | 또는 인)                  |   |
| (30)                             | рн тню і           |                         |                     | $\square$       | _    |          |     |        |         | 세무/                           | 너장                          | 귀경       | 카            |                           |                |                            |                   |                     |                        |   |
| (31) THH<br>(32) 하               | 게비                 |                         |                     | +               |      |          |     | 50.50/ | 1 3 2 7 | 처브                            | 나르<br>네르                    | 512      | ・<br>즈 차 7   |                           |                |                            |                   |                     |                        |   |
|                                  |                    |                         | 4 04                | 1               |      |          |     | 100,00 |         |                               |                             |          |              | -<br>TJ -= 1              | - I -          |                            |                   |                     |                        |   |
| 세우니                              | 레디인                | 6                       | ; 명                 |                 |      |          |     | 사      | 갑사      | 등족변오                          |                             | 210      | mm ¥ 20      | 신와<br>)7mm[비              | 끈오<br>비사자      | <br>  (80a/m²              | ) 또느              | 주지지                 | (80a/m <sup>2</sup> )] |   |
|                                  |                    |                         |                     |                 |      |          |     |        |         |                               |                             | 210      | uuli ~ 23    | 27 MM ( 2                 | 10^            | -i (ovy/m                  | , 10              | 0 같지!               | (009/111)]             |   |
|                                  |                    |                         |                     |                 |      |          |     |        |         |                               |                             |          |              |                           |                |                            |                   |                     |                        |   |

| w at #0 -161 (14)           |                      |                   |                                               |      |          |      |                                         |       | (제2쪽)  |
|-----------------------------|----------------------|-------------------|-----------------------------------------------|------|----------|------|-----------------------------------------|-------|--------|
| ※ 이 쪽은 해당 사양<br>※ 뒤쪽의 작성방법을 | 이 있는 사업시<br>읽고 작성하시  | 사만 사용합<br>사기 바랍니  | ㅋ냐.<br>다.                                     |      |          |      |                                         |       |        |
| 사업자등록번호                     | -                    | _                 | *사업                                           | 자등록번 | 호는 반드시 ? | 덕으시: | 기 바랍니다.                                 |       |        |
|                             |                      |                   |                                               |      | 그애       |      | 세요                                      | 세 애   |        |
|                             |                      |                   | 세금계산서                                         | (33) |          | 0    | 제 귤                                     | 세믝    | 0      |
|                             | (=) =11 =2           | 과세                | 기타                                            | (34) |          | 0    | 10 / 100                                |       | 0      |
| 예정신고                        | (/)매술                | 04110             | 세 금 계 산 서                                     | (35) |          | 0    | 0 / 100                                 |       |        |
| 누락분                         |                      | 영제귤               | 기 타                                           | (36) |          | 0    | 0 / 100                                 |       |        |
| 명세                          |                      |                   | 합 계                                           | (37) |          | 0    |                                         |       | 0      |
|                             |                      | 세 문               | 금 계 산 서                                       | (38) |          | 0    |                                         |       | 0      |
|                             | (12)매입               | 그 밖의              | 의 공제매입세액                                      | (39) |          | 0    |                                         |       | 0      |
|                             |                      |                   | 압 계                                           | (40) |          | 0    |                                         |       | 0      |
|                             |                      |                   | 구분                                            | 14   | 금 액      |      | 세율                                      | 세 맥   |        |
|                             | 신용카드                 | 매출전표등<br>제초법      | · 수 일반매입                                      | (41) |          | 0    |                                         |       | 0      |
|                             | 8 경제시                | 에 물문              | 고성사산매입                                        | (42) |          | 0    | 디쪼 치구                                   |       | 0      |
| (14)                        | 의 세 배<br>재 화 요 교     | 입 세 액             | 마이세애                                          | (43) |          | 0    | 귀속 삼소<br>  듸쪼 차조                        |       | 0      |
| 그 밖의 공제                     | ~ 세월 등 프<br>과세사 9    | 에 자 권 증<br>언 저 화  | 매인세액                                          | (44) |          | 0    | T 82                                    |       | 0      |
| 매입셁액                        | 재고매                  | 입세액               | <u>, , , , , , , , , , , , , , , , , , , </u> | (46) |          |      |                                         |       | 0      |
| 병세                          | 변제 대                 | 손 세 액             |                                               | (47) |          |      |                                         |       | 0      |
|                             | 외국인 괸                | ·<br>광객에 다        | 한 환급세액                                        | (48) |          |      |                                         |       | 0      |
|                             |                      |                   |                                               |      |          |      |                                         |       | 0      |
|                             |                      | 합                 | 계                                             | (49) |          | 0    |                                         |       | 0      |
| (16)                        |                      | 구                 | 분                                             |      | 금 액      |      | 세율                                      | 세 액   |        |
| 공제받지                        | 공제받지                 | 못할 매입             | 네액                                            | (50) |          | 0    |                                         |       | 0      |
| 못할                          | 공통매입/                | 세액 중 면            | [세사업등 해당 세액                                   | (51) |          | 0    |                                         |       | 0      |
| 매입세액                        | 대 손 처                | 분 받 은             | 세액                                            | (52) |          | 0    |                                         |       | 0      |
| 병세                          |                      | 합                 | 계                                             | (53) |          | 0    |                                         |       | 0      |
|                             |                      | 구                 | 분                                             |      | 금 액      |      | 세율                                      | 세 액   |        |
|                             | 전 자 신                | 고 세 역             | 공 제                                           | (54) |          |      |                                         |       | 10,000 |
| (18)                        | 전자세금                 | 계산서 발             | 급세액 공제                                        | (55) |          |      |                                         |       | 0      |
| 그 밖의                        | 택시운송                 | 응사업자              | 경감세액                                          | (56) |          |      |                                         |       | 0      |
| 경검·중제<br>세애 며세              | 네디압구<br>허그여스         | 지액공사              | 비애고피                                          | (57) |          |      |                                         |       | 0      |
|                             | 기타                   | 유지되지              | 세력등제                                          | (50) |          |      |                                         |       | 0      |
|                             | 719                  | 한                 | 계                                             | (60) |          |      |                                         |       | 10.000 |
|                             |                      | -                 | 구 브                                           |      | 그애       |      | 세요                                      | 세애    |        |
|                             | 사업;                  | 자미등               | <u> </u>                                      | (61) |          | 0    | 1/100                                   | - III | 0      |
|                             |                      | 7 1 2             | , <u>, ,                                </u>  | (62) |          | 0    | 1 / 100                                 |       | 0      |
|                             | 세금계신                 | 날서 기              | 지연수취                                          | (63) |          | 0    | 5/1,000                                 |       | 0      |
|                             |                      | C                 | 기발급 등                                         | (64) |          | 0    | 뒤쪽 참조                                   |       | 0      |
|                             | 전자세금계                | 비산서 기             | 지연전송                                          | (65) |          | 0    | 3 / 1,000                               |       | 0      |
|                             | 발급명세                 | 전송 대              | 미전송                                           | (66) |          | 0    | 5 / 1,000                               |       | 0      |
|                             | 세금계산                 | 서 7               | 해출 불성실                                        | (67) |          |      | 5/1,000                                 |       | 0      |
|                             | 압세표                  |                   | 시연세술<br>- 시크(이미)                              | (68) |          | 0    | 3/1,000                                 |       | 0      |
| (26)                        |                      |                   | F연고(일만)<br>코시코(보타)                            | (70) |          | 0    | 귀녹삼소  <br>  되쪼차ㅈ                        |       | 0      |
| 가산세액 명세                     | 신고 불성                | 성실 🔤              | 1 근 ㅗ \ ㅜ & /<br>과소 • 초과회근시 고( 인배)            | (70) |          | 0    | - 1 - 1 - 1 - 1 - 1 - 1 - 1 - 1 - 1 - 1 |       | 0      |
|                             |                      |                   | 기도 · 도기된답신고( 달신)<br>과소 · 초과환급신고( 부당)          | (72) |          | 0    | 뒤쪽참조                                    |       | 0      |
|                             | 납부지연                 |                   |                                               | (73) |          | 0    | 뒤쪽참조                                    |       | 0      |
|                             | 영세율 피                | 가세 표 준 신          | ·<br>고 불성실                                    | (74) |          | 0    | 5/1,000                                 |       | 0      |
|                             | 현 금 매 출              | 명세서 불             | 불성실                                           | (75) |          | 0    | 1 / 100                                 |       | 0      |
|                             | 부동산임                 | 대공급가              | 액명세서 불성실                                      | (76) |          | 0    | 1 / 100                                 |       | 0      |
|                             | 매입자 남북               | 분특례 📙             | 거래계좌 미사용                                      | (77) |          | 0    | 뒤쪽참조                                    |       | 0      |
|                             |                      |                   | 거래계좌 지연입금                                     | (78) |          | 0    | 뉘쪽참조                                    |       | 0      |
|                             | 신공카느매결               | 출신표 등 수<br>하      |                                               | (79) |          |      | 5/1,000                                 |       | ^      |
|                             |                      | 입                 |                                               | (00) |          |      |                                         |       | 0      |
|                             | 업                    | 태                 | ~ ~ ~ ~ ~ ~ ~ ~ ~ ~ ~ ~ ~ ~ ~ ~ ~ ~ ~ ~       | ÷    |          | 코드   | 번호                                      | 금액    |        |
| 면세사업                        | (81)                 |                   |                                               |      |          |      |                                         |       |        |
| 수입금액                        | (02)<br>(83) 소이:     | 금앤 제이             |                                               |      |          |      |                                         |       |        |
|                             | 1.307 - 11           | 니ㅋ 세书             |                                               |      |          | (84) | 한계                                      |       | 0      |
|                             | (0E) 71 AL L         | 바고그아              |                                               |      |          | (04) | 14 · 9                                  |       | 0      |
| 계산서 말급<br>민 수치 며세           | (00) 게산서<br>(06) 게사내 | 글 급 금 액<br>스치 그 애 |                                               |      |          |      |                                         |       | 0      |
| ㅈㅣ形 혀게                      | [\00/계연적             | ㅜㅔ금액              |                                               |      |          |      |                                         |       | 0      |

210mm×297mm[백상지 (80g/m<sup>2</sup>) 또는 중질지(80g/m<sup>2</sup>)]

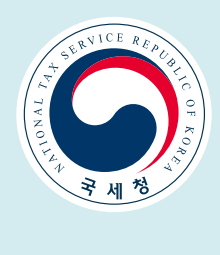